# **Configure Local Web Authentication with External Authentication**

## Contents

| Introduc        | tion                                                                 |
|-----------------|----------------------------------------------------------------------|
| <b>Prerequi</b> | <u>sites</u>                                                         |
| Requir          | ements                                                               |
| Compo           | nents Used                                                           |
| Web Aut         | hentication                                                          |
| Types of        | of authentication                                                    |
| <u>Databa</u>   | se for Authentication                                                |
| Local We        | 2b Authentication                                                    |
| <u>Local We</u> | b Authentication with External Authentication                        |
| <u>Configur</u> | <u>e</u>                                                             |
| <u>Netwo</u>    | <u>k Diagram</u>                                                     |
| <u>Configur</u> | e Local Web Authentication with External Authentication on the CLI   |
| <u>Config</u>   | ure AAA Server and Server Group                                      |
| <u>Config</u>   | ure Local Authentication and Authorization                           |
| <u>Config</u>   | ure Parameter Maps                                                   |
| <u>Config</u>   | ure WLAN Security Parameters                                         |
| Create          | Wireless Policy Profile                                              |
| Create          | a Policy Tag                                                         |
| <u>Assign</u>   | a Policy Tag to an AP                                                |
| <u>Configur</u> | e Local Web Authentication with External Authentication on the WebUI |
| <u>AAA (</u>    | Configuration on 9800 WLC                                            |
| <u>WebAu</u>    | th Configuration                                                     |
| WLAN            | Configuration                                                        |
| Policy          | Profile Configuration                                                |
| Policy          | Tag Configuration                                                    |
| Policy          | Tag Assignment                                                       |
| ISE Conf        | <u>"guration</u>                                                     |
| <u>Connect</u>  | Guest Client                                                         |
| <u>Verify</u>   |                                                                      |
| Show V          | VLAN Summary                                                         |
| Show I          | Parameter Map Configuration                                          |
| Show A          | AA Information                                                       |
| <b>Troubles</b> | hoot                                                                 |
| Comm            | on Issues                                                            |
| Condit.         | ional Debug and Radio Active Trace and Embedded Packet Capture       |
| Examp           | le of a Successful Attempt                                           |

#### **Related Information**

# Introduction

This document describes how to configure Local Web Authentication with External Authentication on a 9800 WLC and ISE.

# Prerequisites

## Requirements

Cisco recommends that you have knowledge of these topics:

- 9800 Wireless LAN Controllers (WLC) configuration
- Lightweight Access Points (LAPs)
- How to set up and configure an external web server Identity Services Engine (ISE).
- How to set up and configure DHCP and DNS servers.

## **Components Used**

The information in this document is based on these software and hardware versions:

- 9800-L WLC Cisco IOS® XE, Version 17.9.3
- Identity Services Engine (ISE), Version 2.6 Patch 10

The information in this document was created from the devices in a specific lab environment. All of the devices used in this document started with a cleared (default) configuration. If your network is live, ensure that you understand the potential impact of any command.

# Web Authentication

Web authentication is a Layer 3 security feature that allows guest users to have access to the network.

This feature is designed to provide easy and secure guest access to open SSIDs, without the need to configure a user profile, and it can also work with Layer 2 security methods.

The purpose of web authentication is to allow untrusted devices (guests) to access the network with limited network access privileges, through a guest WLAN that can be configured with security mechanisms, and the security of the network not compromised. For the guest users to have access to the network, they need to authenticate successfully, that is, they need to provide the correct credentials or accept the Acceptable Use Policy (AUP) to gain access to the network.

Web authentication is a benefit for companies because it drives user loyalty, makes the company compliant to use a disclaimer that the guest user must accept, and allows the company to engage with visitors.

To deploy web authentication, it must be taken in consideration how the guest portal and authentication are handled. There are two common methods:

- Local web authentication (LWA): A method of redirection of guest users to a portal directly from the WLC. The redirection and pre-WebAuth ACL are locally configured on the WLC.
- Central web authentication (CWA): A method of redirection of guest users where the redirection URL and the redirect ACL are centrally configured on an external server (for example ISE) and communicated to the WLC via RADIUS. In central web authentication the redirect URL and redirect ACL are centrally located on an external server (such as RADIUS). The RADIUS server is the one

that handles the authentication, it sends instructions to the WLC. In CWA, the WLC does not require a local web-auth certificate, only one certificate is needed on the central web portal, and requires a central authentication server, such as ISE. To read CWA in more detail navigate to <u>Configure Central</u> <u>Web Authentication (CWA) on Catalyst 9800 WLC and ISE.</u>

In Local Web Authentication, the web portal can be present on the WLC or on an external server. In LWA with External Authentication, the web portal is present on the WLC. In LWA with External Web Server, the web portal is present on an external server (such as DNA Spaces). An example of LWA with External Web Server is described in detail at: <u>Configure DNA Spaces Captive Portal with Catalyst 9800 WLC.</u>

Diagram of the different web authentication methods:

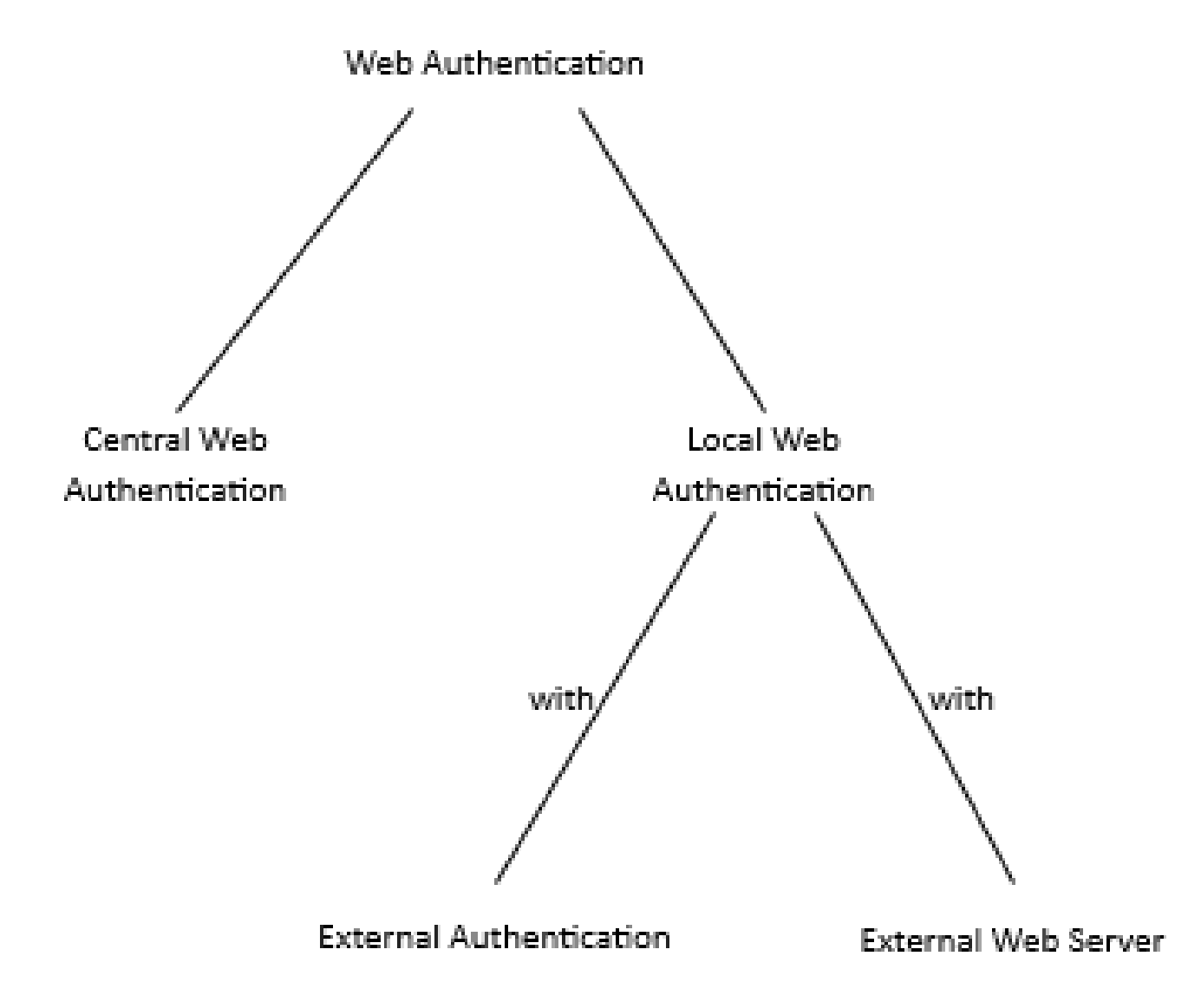

Diagram of the Different Web Authentication Methods

## **Types of authentication**

There are four types of authentication to authenticate the guest user:

- Webauth: Enter username and password.
- Consent (web-passthrough): Accept AUP.
- Authbypass: Authentication based on the MAC address of the guest user device.
- Webconsent: A mix between username/password and accept AUP.

| webauth                | authbypass                                                                                                    | consent                               | webconsent                                         |
|------------------------|----------------------------------------------------------------------------------------------------|---------------------------------------|----------------------------------------------------|
| Username:<br>Password: | Client connects to the<br>SSID and gets an IP address, then the 9800<br>WLC<br>checks if the MAC address<br>is allowed to enter the<br>network, if yes, it is moved<br>to RUN state, if it is not it is<br>not allowed to join.<br>(It won't fall back to web authentication) | banner1<br>• Accept<br>• Don't Accept | banner login<br>• Accept<br>Username:<br>Password: |

Four Types of Authentication to Authenticate the Guest User

## **Database for Authentication**

The credentials for authentication can be store on an LDAP server, locally on the WLC or on the RADIUS server.

- Local database: The credentials (username and password) are stored locally on the WLC.
- LDAP database: The credentials are stored in the LDAP back-end database. The WLC queries the LDAP server for the credentials of a particular user in the database.
- RADIUS database: The credentials are stored at the RADIUS back-end database. The WLC queries the RADIUS server for credentials of a particular user in the database.

# **Local Web Authentication**

In local web authentication the guest user is redirected to a web portal directly from the WLC.

The web portal can be in the WLC or in another server. What it makes local is the fact that the redirect URL and the ACL that matches traffic must be on the WLC (not the location of the web portal). In LWA, when a guest user connects to the guest WLAN, the WLC intercepts the connection from the guest user and redirects them to the web portal URL, where the guest user is asked to authenticate. When the guest user enters credentials (username and password), the WLC captures the credentials. The WLC authenticates the guest user with a LDAP server, RADIUS server or local database (database present locally on the WLC). In case of RADIUS server (an external server such as ISE), it can be used not also to store credentials, but also to provide options for device registration and self-provisioning. In case of an external web server, such as DNA Spaces, the web portal is present there. In LWA there is one certificate on the WLC and another on the web portal.

The image represents the generic topology of LWA:

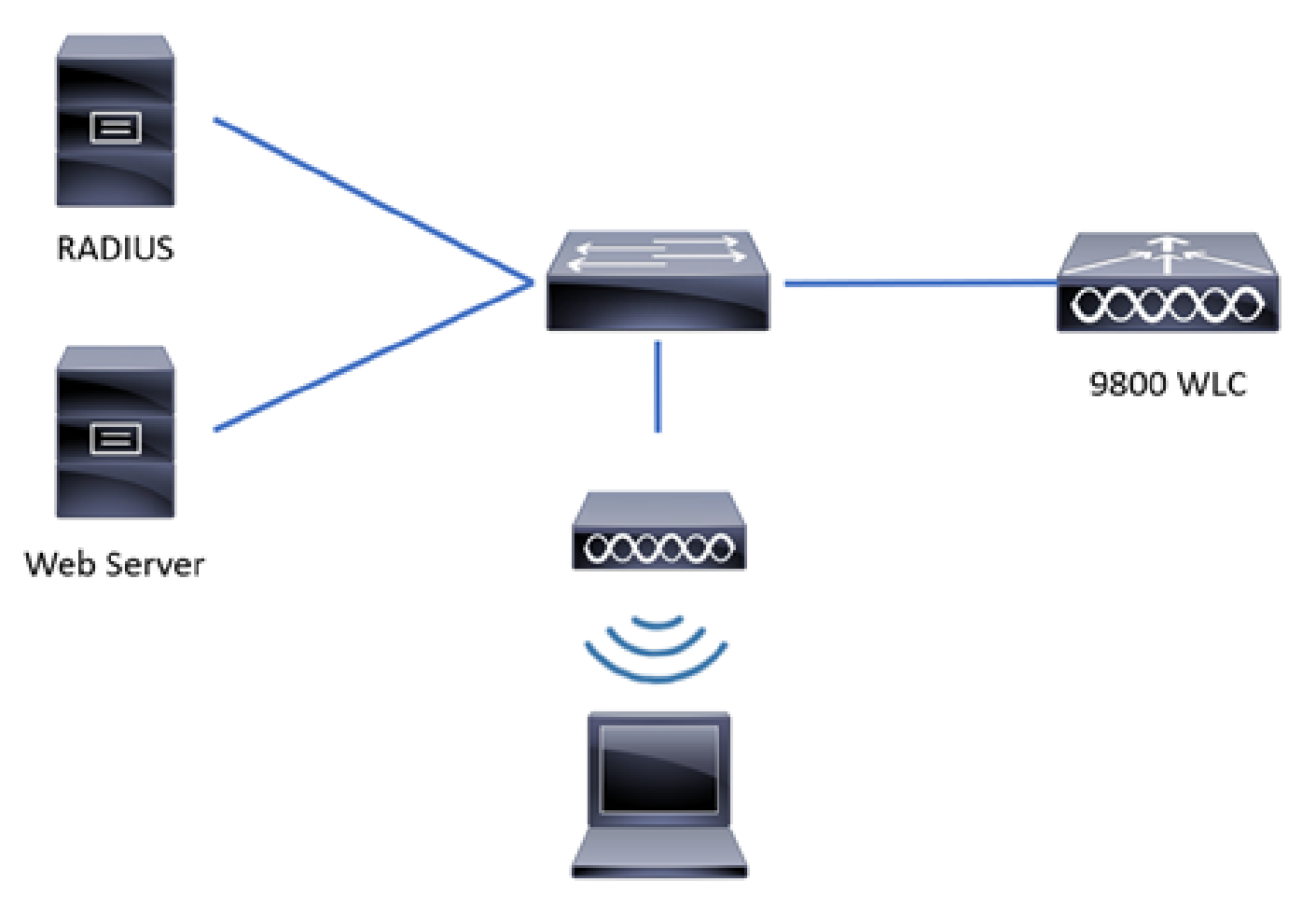

Generic Topology of LWA

Devices in the network topology of LWA:

- Client: Sends requests to DHCP and DNS server, requests access to the guest WLAN, and responds to requests from the WLC.
- Access Point: Connected to a switch, broadcasts the guest WLAN, and provides wireless connection to guest users devices. It also allows DHCP and DNS packets before the guest user is authenticated (before enter valid credentials).
- WLC: Manages the APs and clients. The WLC hosts the redirect URL and the ACL that matches traffic. Intercepts HTTP requests from the guest users, redirects them to an web portal (log in page) where guest users have to authenticate. It captures the credentials and authenticates the guest users, and it sends access requests to an external server, LDAP server or local database to confirm if the credentials are valid.
- Authentication server: Responds to access requests from the WLC with access accept/reject. The authentication server validate the credentials from the guest user and notifies the WLC if the credentials are valid or not valid. If credentials are valid, the guest user is authorized to access the network (the authentication server provides options for device registration and self-provisioning). If credentials are not valid, the guest user is denied access to the network.

#### LWA flow:

- The guest user associates with an AP that broadcasts the guest WLAN.
- The guest user goes through the DHCP process in order to get an IP address.
- The guest user wants to make an internet connectivity check to the captive portal. If it is an Apple device, it tries the Apple captive portal; if it is an Android device it tries the Android captive portal; if it is a Windows device it tries the Windows connect test portal.
- The guest user sends a DNS query to ask for the captive portal IP address. The DNS server responds

to the query with the correspondent IP address.

- The guest user sends an HTTP GET message to the IP address of the captive portal.
- The WLC intercepts that message and replies to the guest user with HTTP 200 OK and the redirect URL.
- The guest user sends a HTTPS GET message to the WLC virtual IP and the WLC responds with the web portal.
- The guest user is asked to enter authentication credentials on the web portal.
- The web portal redirects the user back to the WLC with the provided credentials (if an external web portal is used).
- The WLC authenticates the guest user through a local database, or it sends a query to the RADIUS or LDAP server, to confirm if the credentials are correct (if the authentication type is webconsent or webauth).
- If the credentials are correct, the WLC authenticates the guest user and it goes to RUN state. If credentials are wrong, the WLC deletes the guest user.
- The WLC redirects the client back to the original URL that was entered in the web browser.

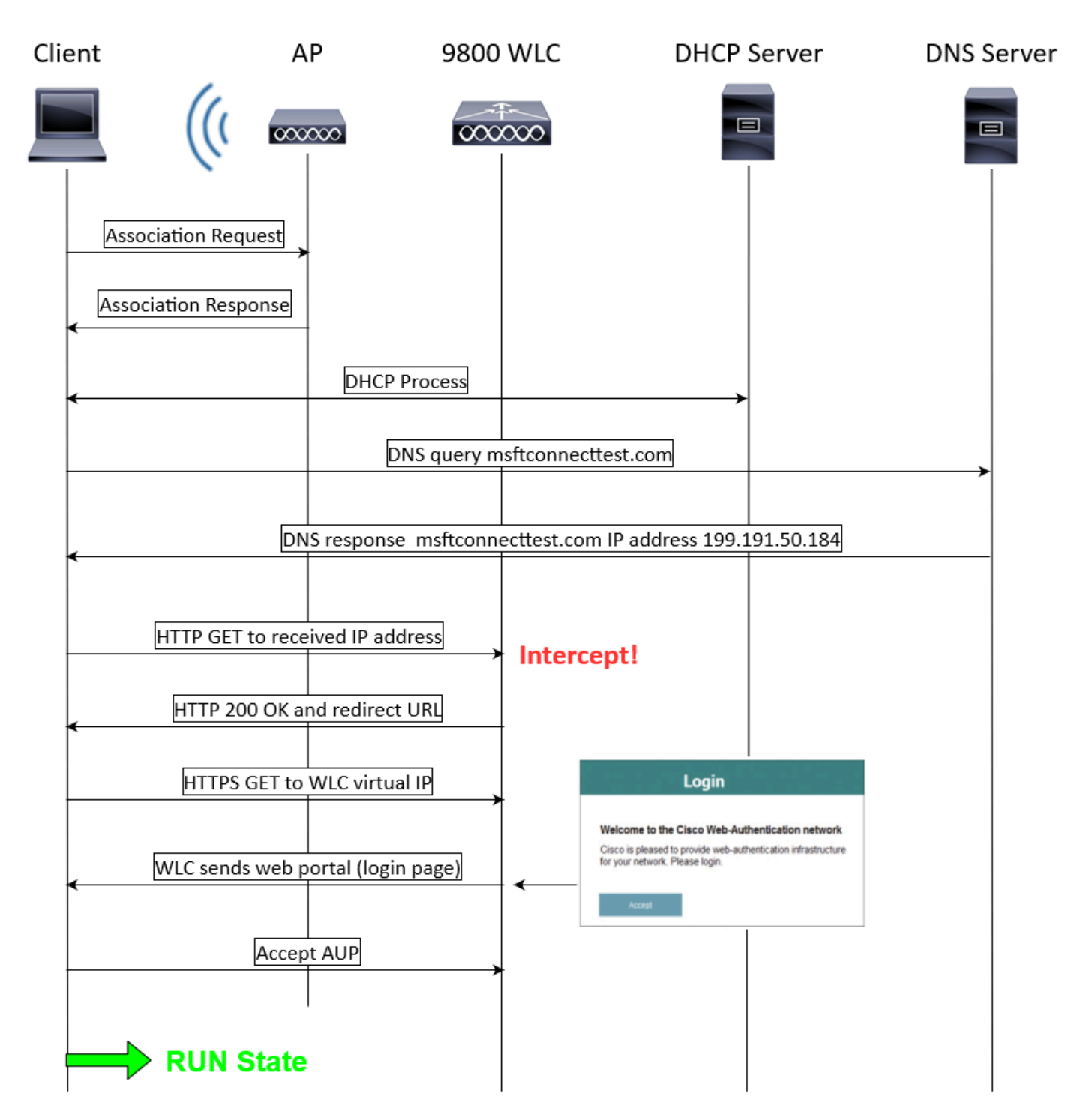

LWA Flow

## Local Web Authentication with External Authentication

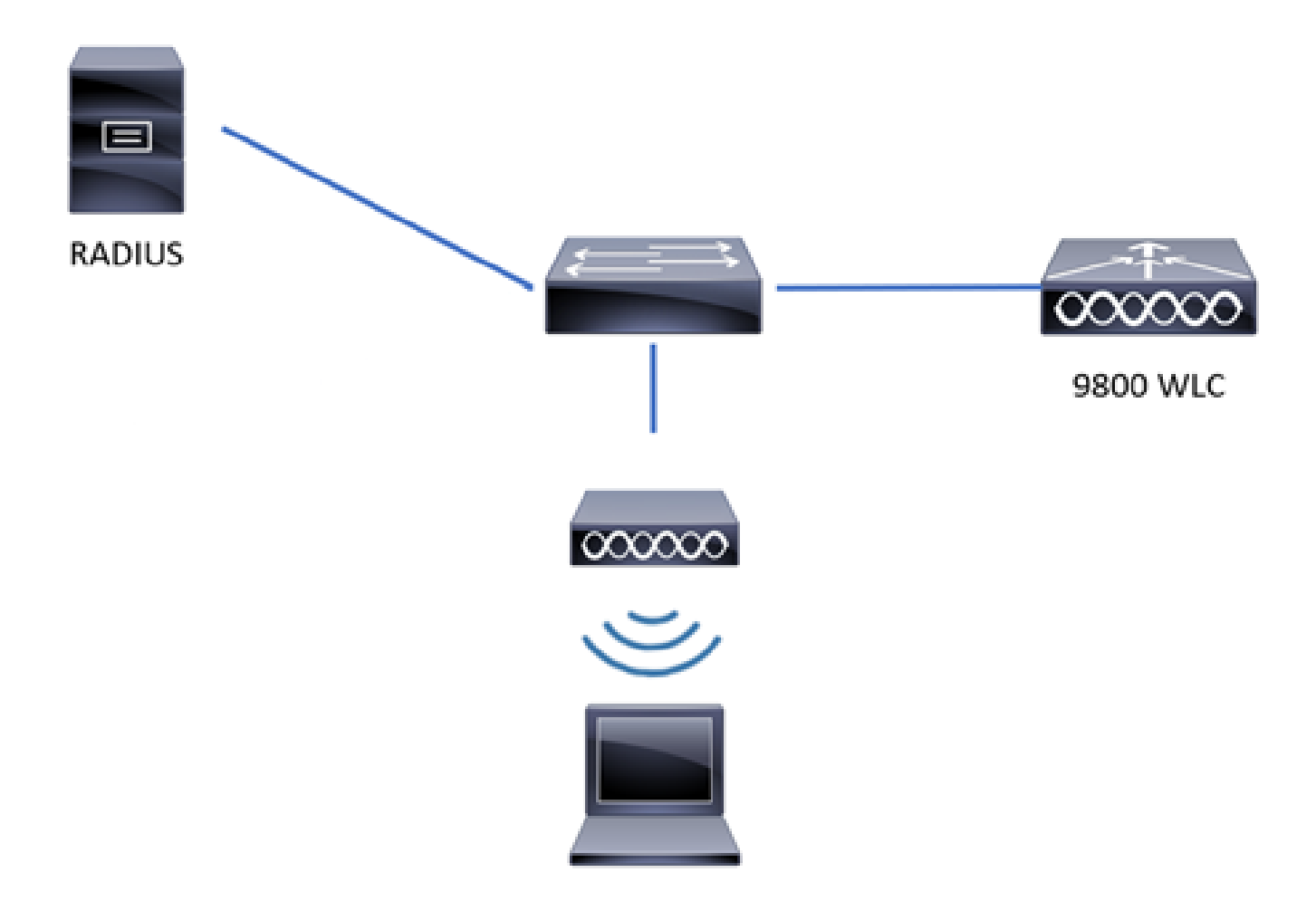

Generic Topology of LWA-EA

LWA-EA is a method of LWA where the web portal and redirection URL are located on the WLC and the credentials are stored on an external server, such as ISE. The WLC captures the credentials and authenticates the client through an external RADIUS server. When guest user enters credentials, the WLC checks the credentials against RADIUS, it sends a RADIUS Access Request and receives a RADIUS Access Accept/Reject from the RADIUS server. Then, if the credentials are correct, the guest user goes to RUN state. If the credentials are incorrect, the guest user is deleted by the WLC.

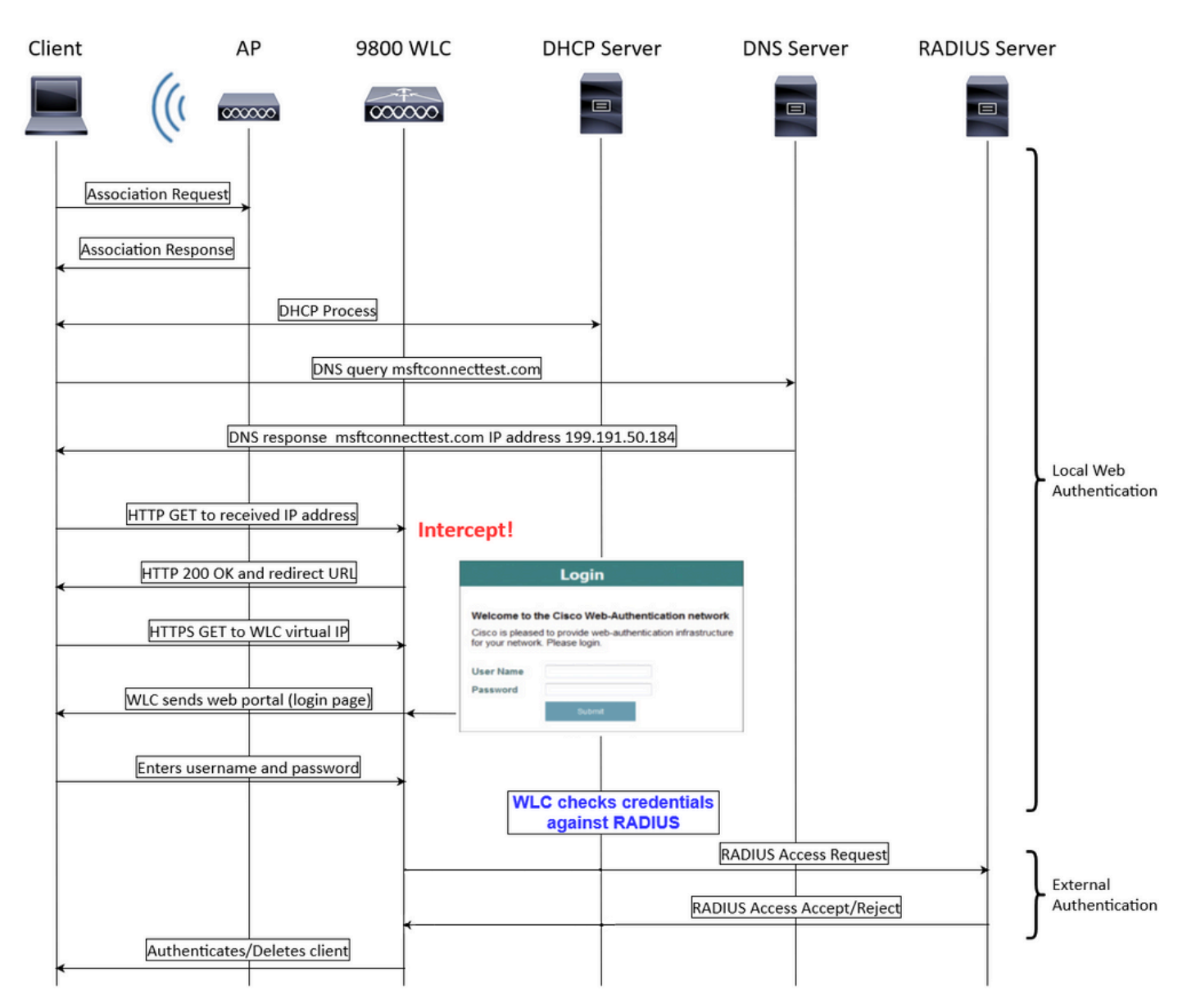

LWA-EA Flow

# Configure

**Network Diagram** 

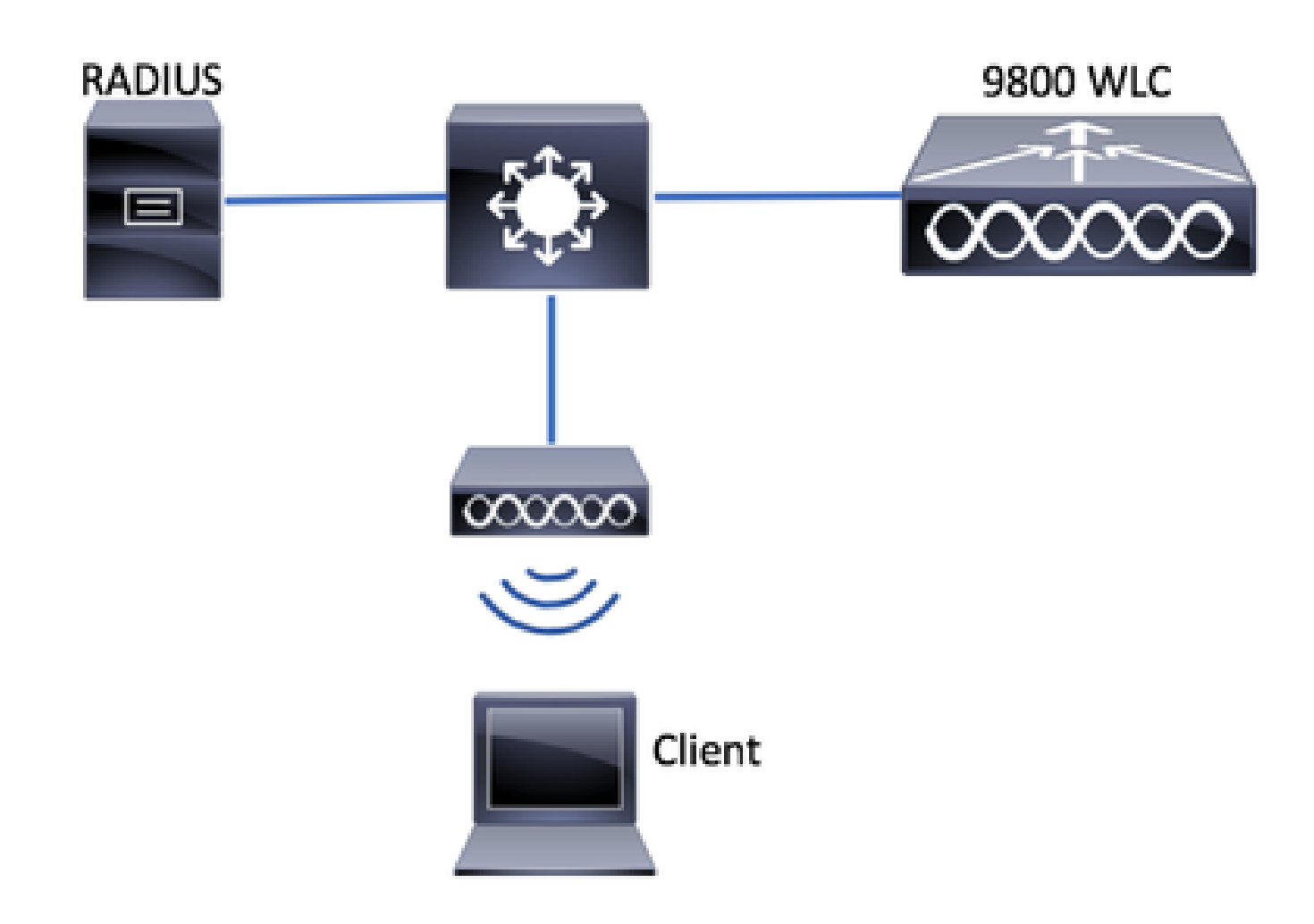

Network Diagram

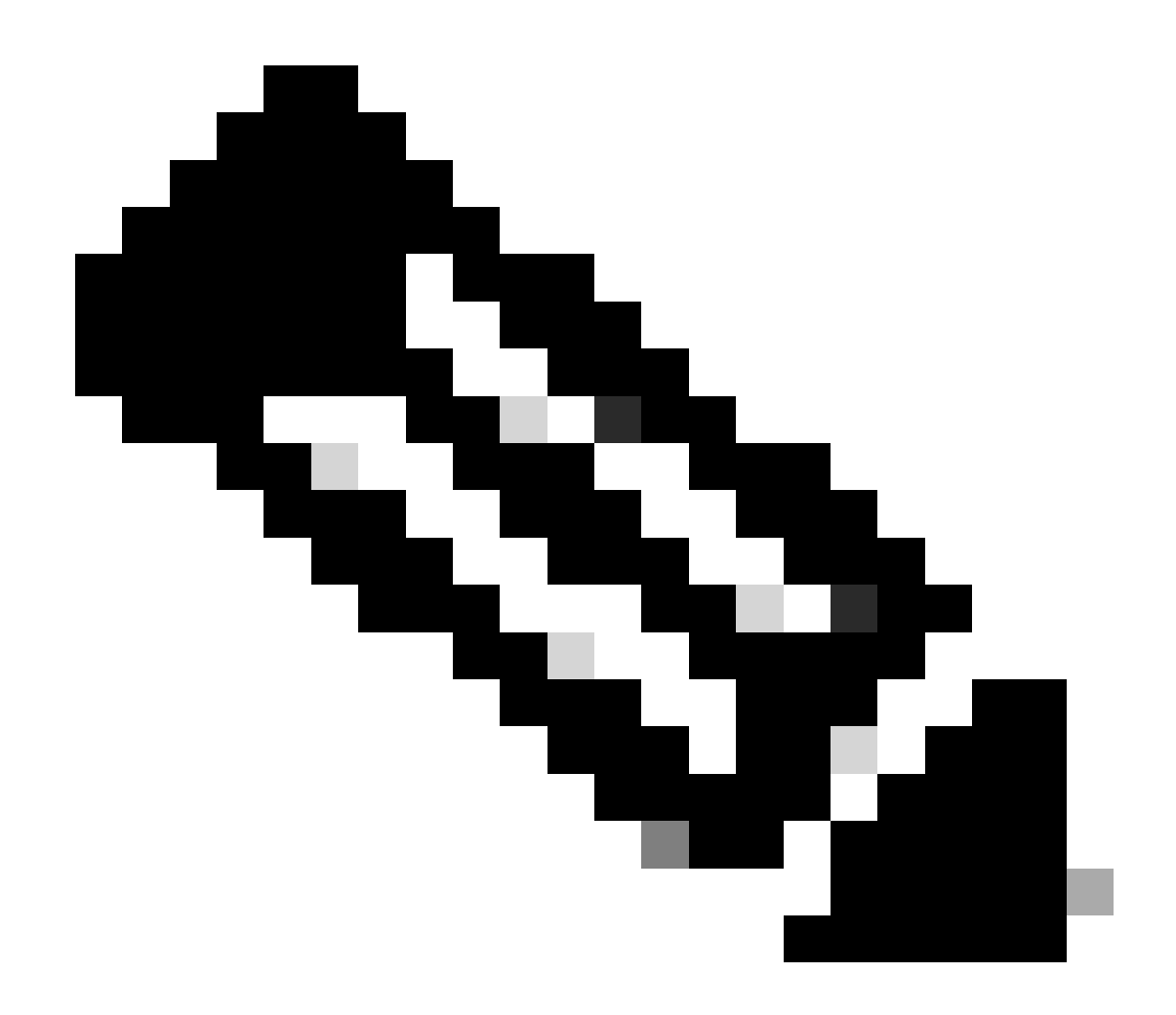

**Note**: This configuration example only covers central switching/authentication. The flex local switching configuration have slight different requirements for to configure web authentication.

# **Configure Local Web Authentication with External Authentication on the CLI**

Configure AAA Server and Server Group

```
9800WLC> enable
9800WLC# configure terminal
9800WLC(config)#radius server RADIUS
9800WLC(config-radius-server)#address ipv4 <ip address> auth-port 1812 acct-port 1813
9800WLC(config-radius-server)#key cisco
9800WLC(config-radius-server)#exit
9800WLC(config)#aaa group server radius RADIUSGROUP
9800WLC(config-sg-radius)#server name RADIUS
9800WLC(config-sg-radius)#end
```

Configure Local Authentication and Authorization

9800WLC> enable 9800WLC# configure terminal 9800WLC(config)#aaa new-model 9800WLC(config)#aaa authentication login LWA\_AUTHENTICATION group RADIUSGROUP 9800WLC(config)#aaa authorization network LWA\_AUTHORIZATION group RADIUSGROUP 9800WLC(config)#end

Configure Parameter Maps

```
9800WLC> enable
9800WLC# configure terminal
9800WLC(config)# parameter-map type webauth global
9800WLC(config-params-parameter-map)#virtual-ip ipv4 192.0.2.1
9800WLC(config-params-parameter-map)#trustpoint <trustpoint name>
9800WLC(config-params-parameter-map)#webauth-http-enable
9800WLC(config-params-parameter-map)#end
```

Configure WLAN Security Parameters

```
9800WLC> enable
9800WLC# configure terminal
9800WLC(config)#wlan LWA_EA 1 LWA_EA
9800WLC(config-wlan)#no security wpa
9800WLC(config-wlan)#no security wpa wpa2
9800WLC(config-wlan)#no security wpa wpa2 ciphers aes
9800WLC(config-wlan)#no security wpa akm dot1x
9800WLC(config-wlan)#security web-auth
9800WLC(config-wlan)#security web-auth authentication-list LWA_AUTHENTICATION
9800WLC(config-wlan)#security web-auth parameter-map global
9800WLC(config-wlan)#no shutdown
9800WLC(config-wlan)#no shutdown
9800WLC(config-wlan)#end
```

Create Wireless Policy Profile

```
9800WLC> enable
9800WLC# configure terminal
9800WLC(config)#wireless profile policy POLICY_PROFILE
9800WLC(config-wireless-policy)#vlan <vlan name>
9800WLC(config-wireless-policy)#no shutdown
9800WLC(config-wireless-policy)#end
```

9800WLC> enable 9800WLC# configure terminal 9800WLC(config)#wireless tag policy POLICY\_TAG 9800WLC(config-policy-tag)#wlan LWA\_EA policy POLICY\_PROFILE 9800WLC(config-policy-tag)# end

Assign a Policy Tag to an AP

9800WLC> enable 9800WLC# configure terminal 9800WLC(config)#ap <MAC address> 9800WLC(config-ap-tag)#policy-tag POLICY\_TAG 9800WLC(config-ap-tag)#end

To finish the configuration on the ISE side, please jump to the section ISE Configuration.

# **Configure Local Web Authentication with External Authentication on the WebUI**

#### **AAA Configuration on 9800 WLC**

Step 1. Add the ISE server to the 9800 WLC configuration.

Navigate to **Configuration > Security > AAA > Servers/Groups > RADIUS > Servers > + Add** and enter the RADIUS server information as shown in the image:

| Create AAA Radius Server |              |                        | ×               |
|--------------------------|--------------|------------------------|-----------------|
| Name*                    | RADIUS       | Support for CoA (i)    | ENABLED         |
| Server Address*          | 10.XX.XX.XX  | CoA Server Key Type    | Clear Text 🗸    |
| PAC Key                  |              | CoA Server Key (i)     |                 |
| Кеу Туре                 | Clear Text 🔻 | Confirm CoA Server Key |                 |
| Key* (i)                 | •••••        | Automate Tester        |                 |
| Confirm Key*             | •••••        |                        |                 |
| Auth Port                | 1812         |                        |                 |
| Acct Port                | 1813         |                        |                 |
| Server Timeout (seconds) | 1-1000       |                        |                 |
| Retry Count              | 0-100        |                        |                 |
|                          |              |                        |                 |
| ື Cancel                 |              |                        | Apply to Device |

AAA Configuration on 9800 WLC

Step 2. Add the RADIUS server group.

Navigate to **Configuration > Security > AAA > Servers/Groups > RADIUS > Servers Group > + Add** and enter the RADIUS server group information:

| Create AAA Radius Server | Group            | × |
|--------------------------|------------------|---|
| Name*                    | RADIUSGROUP      |   |
| Group Type               | RADIUS           |   |
| MAC-Delimiter            | none 🗸           |   |
| MAC-Filtering            | none 🔻           |   |
| Dead-Time (mins)         | 5                |   |
| Load Balance             | DISABLED         |   |
| Source Interface VLAN ID | none 🗸 🔼         |   |
| Available Servers        | Assigned Servers |   |
| ~                        | RADIUS   <       |   |
| Cancel                   | Apply to Device  |   |

Add the RADIUS Server Group

Step 3. Create an authentication method list.

Navigate to **Configuration > Security > AAA > AAA Method List > Authentication > + Add:** 

| Quick Setup: AAA Authentio | Quick Setup: AAA Authentication |  |  |  |  |  |
|----------------------------|---------------------------------|--|--|--|--|--|
| Method List Name*          | LWA_AUTHENTICATION              |  |  |  |  |  |
| Туре*                      | login v                         |  |  |  |  |  |
| Group Type                 | group 🗸 🤅                       |  |  |  |  |  |
| Fallback to local          |                                 |  |  |  |  |  |
| Available Server Groups    | Assigned Server Groups          |  |  |  |  |  |
| radius<br>Idap<br>tacacs+  | RADIUSGROUP     <               |  |  |  |  |  |
| Cancel                     | Apply to Device                 |  |  |  |  |  |

Step 4. Create an authorization method list.

#### Navigate to Configuration > Security > AAA > AAA Method List > Authorization > + Add:

| Quick Setup: AAA Authoriza | uick Setup: AAA Authorization                         |  |  |  |  |  |
|----------------------------|-------------------------------------------------------|--|--|--|--|--|
| Method List Name*          | LWA_AUTHORIZATION                                     |  |  |  |  |  |
| Type*                      | network 🔹                                             |  |  |  |  |  |
| Group Type                 | group v i                                             |  |  |  |  |  |
| Fallback to local          |                                                       |  |  |  |  |  |
| Authenticated              |                                                       |  |  |  |  |  |
| Available Server Groups    | Assigned Server Groups                                |  |  |  |  |  |
| radius<br>Idap<br>tacacs+  | RADIUSGROUP            >>   (   >>   ( </td <td></td> |  |  |  |  |  |
|                            |                                                       |  |  |  |  |  |

Cancel

Create an Authentication Method List

### WebAuth Configuration

Create or edit a parameter map. Select the type as **webauth**, the **Virtual IPv4 Address** must be an address not used on the network to avoid IP addresses conflict, and add a **Trustpoint**.

Navigate to **Configuration > Security > Web Auth > + Add** or select an parameter map:

| Configuration • > Security • > Web Auth | Edit Web Auth Para          | meter                                                                |                                            |                       | ×                |  |
|-----------------------------------------|-----------------------------|----------------------------------------------------------------------|--------------------------------------------|-----------------------|------------------|--|
|                                         | General Advanced            | General Advanced                                                     |                                            |                       |                  |  |
|                                         | Parameter-map               | global                                                               | Virtual IPv4 Address                       | 192.0.2.1             |                  |  |
| Parameter Map Name                      | Name                        |                                                                      | -                                          |                       |                  |  |
| global                                  | Banner Title                |                                                                      | Trustpoint                                 | TP-self-signed-94744. |                  |  |
| R < 1 ▷ ▷ 10 ▼                          |                             |                                                                      | Virtual IPv4<br>Hostname                   |                       |                  |  |
|                                         | Banner Type                 | <ul> <li>None</li> <li>O Banner Text</li> <li>O File Name</li> </ul> | Virtual IPv6 Address                       | XIXIXIXIX             |                  |  |
|                                         | Maximum HTTP connections    | 100                                                                  | Web Auth intercept<br>HTTPs                |                       |                  |  |
|                                         | Init-State<br>Timeout(secs) | 120                                                                  | Enable HTTP server<br>for Web Auth         |                       |                  |  |
|                                         | Туре                        | webauth 🗸                                                            | Disable HTTP secure<br>server for Web Auth |                       |                  |  |
|                                         | Captive Bypass Porta        | al 🗌                                                                 |                                            |                       |                  |  |
|                                         | Disable Success Win         | ndow 🗌                                                               |                                            |                       |                  |  |
|                                         | Disable Logout Wind         | dow 🗌                                                                |                                            |                       |                  |  |
|                                         | Disable Cisco Logo          |                                                                      |                                            |                       |                  |  |
|                                         |                             |                                                                      |                                            | _                     | ~                |  |
|                                         | X Cancel                    |                                                                      |                                            |                       | 🖕 Update & Apply |  |

WebAuth Configuration

#### **WLAN Configuration**

Step 1. Create the WLAN.

Navigate to **Configuration > Tags & Profiles > WLANs > + Add** and configure the network as needed.

| General Security | Advanced |                                                      |  |
|------------------|----------|------------------------------------------------------|--|
| Profile Name*    | LWA_EA   | Radio Policy (i)                                     |  |
| SSID*            | LWA_EA   | Show slot configuration                              |  |
| WLAN ID*         | 1        | Status ENABLED                                       |  |
| Status           | ENABLED  | WPA2 Disabled     WPA3 Enabled     Destrict          |  |
| Broadcast SSID   | ENABLED  | 5 GHz<br>Status                                      |  |
|                  |          | 2.4 GHz<br>Status ENABLED ■<br>802.11b/g 802.11b/g ▼ |  |

Create the WLAN

l

#### Step 2. Navigate to Security > Layer2 and on Layer 2 Security Mode select None.

| Add WLAN             |               |        |                         | ډ          |
|----------------------|---------------|--------|-------------------------|------------|
| General Security Adv | vanced        |        |                         |            |
| Layer2 Layer3 AAA    |               |        |                         |            |
| O WPA + WPA2         | ) WPA2 + WPA3 | ⊖ WPA3 | ○ Static WEP            | None       |
| MAC Filtering        |               |        |                         |            |
| OWE Transition Mode  | 0             |        |                         |            |
| Lobby Admin Access   |               |        |                         |            |
| Protected Management | Frame         | F      | ast Transition          |            |
| PMF                  | Disabled      | •      | Status                  | Disabled 💌 |
|                      |               |        | Over the DS             |            |
|                      |               |        | Reassociation Timeout * | 20         |
|                      |               |        |                         |            |

Create the WLAN Security

Step 3. Navigate to **Security > Layer3** and on **Web Policy** tick the box, on **Web Auth Parameter Map** select the parameter name, and on **Authentication List** select select the authentication list created previously.

| Add WLAN                                                                                                    | ×               |
|----------------------------------------------------------------------------------------------------|-----------------|
| General Security Advanced                                                                                                    |                 |
| Layer2 Layer3 AAA                                                                                                    |                 |
| Web Policy Show Advanced Settings >>>                                                                                                    | >               |
| Web Auth Parameter Map                                                                                                    |                 |
| Authentication List                                                                                                    |                 |
| For Local Login Method List to work, please make sure<br>the configuration 'aaa authorization network default local'<br>exists on the device |                 |
| Cancel                                                                                                    | Apply to Device |
| Create the WLAN Authentication List                                                                                                    |                 |

## The WLAN is displayed on the WLAN list:

| Configuration • > Tags & Profiles • > WLANs |                  |        |                   |                  |  |  |  |
|---------------------------------------------|------------------|--------|-------------------|------------------|--|--|--|
| + Add × Delete Clone Enable W               | LAN Disable WLAN |        |                   | WLAN Wizard      |  |  |  |
| Selected WLANs : 0                          |                  |        |                   |                  |  |  |  |
| Status Name                                 | ID T             | SSID   | Security          | Ŧ                |  |  |  |
| UWA_EA                                      | 1                | LWA_EA | [open],[Web Auth] |                  |  |  |  |
| H ≪ 1 ⊨ H 10 ¥                              |                  |        |                   | 1 - 1 of 1 items |  |  |  |

Created WLAN

#### **Policy Profile Configuration**

Inside a Policy Profile, you can select the VLAN that assigns the clients, among other settings.

You can either use your default policy profile or you can create a new one.

Step 1. Create a new Policy Profile.

Navigate to **Configuration > Tags & Profiles > Policy** and either configure your default policy profile or

create a new one.

Ensure the profile is enabled.

| Add Poli | cy Profile                                                                                                    |                  |          |        |                        |          | × |
|----------|----------------------------------------------------------------------------------------------------|------------------|----------|--------|------------------------|----------|---|
|          | A Disabling a Policy or configuring it in 'Enabled' state, will result in loss of connectivity for clients associated with this Policy profile. |                  |          |        |                        |          |   |
| General  | Access Policies                                                                                                    | QOS and AVC      | Mobility | Advanc | ed                     |          |   |
| Name     | *                                                                                                    | POLICY_PROFIL    | .E       |        | WLAN Switching Policy  |          |   |
| Descr    | iption                                                                                                    | Enter Descriptio | n        |        | Central Switching      | ENABLED  |   |
| Status   | 3                                                                                                    |                  |          |        | Central Authentication | ENABLED  |   |
| Passiv   | ve Client                                                                                                    | DISABLED         |          |        | Central DHCP           | ENABLED  |   |
| IP MA    | C Binding                                                                                                    | ENABLED          |          |        | Flex NAT/PAT           | DISABLED |   |
| Encry    | pted Traffic Analytics                                                                                                    | DISABLED         |          |        |                        |          |   |

Create a New Policy Profile

#### Step 2. Select the VLAN.

Navigate to the Access Policies tab and select the VLAN name from the drop-down or manually type the VLAN-ID.

#### Add Policy Profile

A Disabling a Policy or configuring it in 'Enabled' state, will result in loss of connectivity for clients associated with this Policy profile.

| General                 | Access Policies      | QOS and AVC | Mobility       | Advanced |             |                  |          |        |
|-------------------------|----------------------|-------------|----------------|----------|-------------|------------------|----------|--------|
| RADIUS F                | Profiling            |             |                |          | WLAN ACL    |                  |          |        |
| HTTP TL                 | / Caching            |             |                |          | IPv4 ACL    | Search or Select | •        |        |
| DHCP TL                 | V Caching            |             |                |          | IPv6 ACL    | Search or Select | •        |        |
| WLAN L                  | ocal Profiling       |             |                |          | URL Filters |                  | í        |        |
| Global St<br>Classifica | ate of Device        | i           |                |          |             |                  |          |        |
| Local Sub               | oscriber Policy Name | Search      | or Select      | ▼ 2      | Pre Auth    | Search or Select | •        |        |
| VLAN                    |                      |             |                |          | Post Auth   | Search or Select | •        |        |
| VLAN/VL                 | AN Group             | BACKE       | BONE-VLAN      | •        |             |                  |          |        |
| Multicast               | VLAN                 | Enter       | Multicast VLAN | 1        |             |                  |          |        |
|                         |                      |             |                |          |             |                  |          |        |
| Cance                   | I                    |             |                |          |             | Apr              | oly to [ | Device |

Select the VLAN

### **Policy Tag Configuration**

Inside the Policy Tag is where you link your SSID with your Policy Profile. You can either create a new Policy Tag or use the default-policy tag.

Navigate to **Configuration > Tags & Profiles > Tags > Policy** and add a new one if needed as shown in the image.

Select + Add and link your WLAN Profile to the desired Policy Profile.

×

| Add Policy Tag    |                   |   |                 | ×                   |
|-------------------|-------------------|---|-----------------|---------------------|
| Name*             | POLICY_TAG        |   |                 |                     |
| Description       | Enter Description |   |                 |                     |
| VILAN-POLICY      | Maps: 0           |   |                 |                     |
| + Add × Dele      | te                |   |                 |                     |
| WLAN Profile      |                   | T | Policy Profile  | T                   |
| ₩ 4 0 > >         | 10 🔻              |   |                 | No items to display |
| Map WLAN and Poli | су                |   |                 |                     |
| WLAN Profile*     | LWA_EA 🔻          |   | Policy Profile* |                     |
|                   |                   |   |                 |                     |
| RLAN-POLICY       | Maps: 0           |   |                 |                     |
| Cancel            |                   |   |                 | Apply to Device     |

Policy Tag Configuration

## **Policy Tag Assignment**

Assign the Policy Tag to the needed APs.

In order to assign the tag to one AP, navigate to **Configuration > Wireless > Access Points > AP Name > General Tags,** make the needed assignment and then click **Update & Apply to Device.** 

|                                       | Edit AP                                        | ×                                                                                                    |
|---------------------------------------|------------------------------------------------|----------------------------------------------------------------------------------------------------|
| <ul> <li>All Access Points</li> </ul> | General Interfaces High Availability Inventory | ICap Advanced Support Bundle                                                                                          |
| Total APs : 4                         | General Ta                                     | ags                                                                                                    |
| AP Name : AP Model : Slots            | AP Name* APA49B.                               | A Changing Tags will cause the AP to momentarily lose<br>association with the Controller. Writing Tag Config to AP is |
| AP0C75-BDB6 👬 🕍 C9130AXE-E 3          | Location* default location                     | not allowed while changing Tags.                                                                                      |
| AP0C75. 👘 📠 C9130AXI-E 3              | Base Radio MAC                                 |                                                                                                    |
| CW9164I 🚓 📶 CW9164I-E 3               | Ethernet MAC Po                                |                                                                                                    |
| APA49B                                | Admin Status ENABLED                           | default-site-tag 👻 💋                                                                                                  |
| ٢                                     | AP Mode RF                                     | default-rf-tag 👻 🔼                                                                                                    |
| H 4 1 > H 10 v                        | Operation Status Registered                    | rite Tag Config to AP                                                                                                 |
| > 6 GHz Radios                        | Fabric Status Disabled                         | ersion                                                                                                    |
|                                       | CleanAir <u>NSI Key</u> Pri                    | imary Software Version 17.9.3.50                                                                                      |
| > 5 GHz Radios                        | LED Settings Pro                               | edownloaded Status N/A                                                                                                |
| > 2.4 GHz Radios                      | LED State                                      | edownloaded Version N/A                                                                                               |
|                                       | Brightness Level 8 • Ne                        | ext Retry Time N/A                                                                                                    |
| > Dual-Band Radios                    | Flash Settings                                 | oot Version 1.1.2.4                                                                                                   |
| > Country                             | "Cancel                                        | Update & Apply to Device                                                                                              |

```
Policy Tag Assignment
```

# **ISE Configuration**

#### Add 9800 WLC to ISE

Step 1. Navigate to **Administration > Network Resources > Network Devices** as shown in the image.

| diale Identity Services Engine   | Home   Context Visibility   | Operations     Policy | ✓ Administration                                                                                                    | ters 🚺                                                                                                    | License Warning 🔺 🔍 🛛 🔘                                               |
|----------------------------------|-----------------------------|-----------------------|----------------------------------------------------------------------------------------------------|----------------------------------------------------------------------------------------------------|-----------------------------------------------------------------------|
| Summary Endpoints                | Guests Vulnerability        | Threat +              | System                                                                                                    | Network Resources                                                                                                    | pxGrid Services                                                       |
| METRICS<br>Total Endpo<br>C      | oints e<br>16               | Active Endpoints      | Deployment<br>Licensing<br>Certificates<br>Logging<br>Maintenance<br>Upgrade<br>Health Checks<br>Backup & Restore<br>Admin Access<br>Settings<br><b>Identity Management</b><br>Identities<br>Groups<br>External Identity Sources | Network Devices Network Device Groups Network Device Profiles External RADIUS Servers RADIUS Server Sequences NAC Managers External MDM Location Services Device Portal Management Blocked List BYOD Certificate Provisioning Client Provisioning Mobile Device Management | Feed Service<br>Profiler<br>Threat Centric NAC<br>Third Party Vendors |
| Identity Store Identity Group Ne | twork Device Failure Reason | Device Name Type I    | Identity Source Sequences                                                                                                    | My Devices<br>Custom Portal Files<br>Settings                                                                                                    |                                                                       |

Add 9800 WLC to ISE

Step 2. Click +Add.

## **Network Devices**

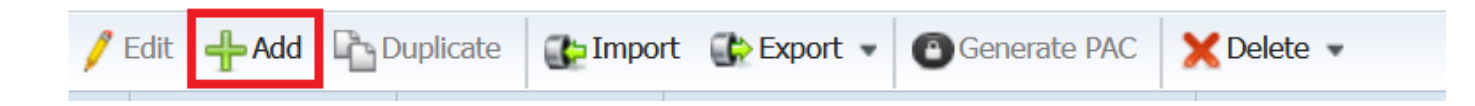

Optionally, it can be a specified Model name, software version, description, and assign Network Device groups based on device types, location or WLCs.

Step 3. Enter the 9800 WLC settings as shown in the image. <u>Enter the same RADIUS key</u> defined upon server creation on the WLC side. Then click **Submit**.

| altalta<br>cisco        | Identity Serv    | ices Engine    | Home      | ► Context \     | /isibility   | <ul> <li>Operations</li> </ul> | Policy       | <del>▼</del> Admir | nistration  | → We  | ork Centers      |              |                   |
|-------------------------|------------------|----------------|-----------|-----------------|--------------|--------------------------------|--------------|--------------------|-------------|-------|------------------|--------------|-------------------|
| <ul> <li>Sys</li> </ul> | tem Ident        | ity Management | - Network | Resources       | Device F     | Portal Manageme                | nt pxGrid    | Services           | Feed Se     | rvice | Threat Centric N | IAC          |                   |
| <b>→</b> Net            | work Devices     | Network Device | Groups    | Network Devic   | e Profiles   | External RADIU                 | S Servers    | RADIUS S           | erver Seque | ences | NAC Managers     | External MDM | Location Services |
|                         |                  | G              | •         |                 |              |                                |              |                    |             |       |                  |              |                   |
| Networ                  | k Devices        |                | Networ    | ork Devices Lis | ( > New Netv | work Device                    |              |                    |             |       |                  |              |                   |
| Default                 | Device           | ۵              |           | orn bernet      |              | * Name                         | R11-9800-F-0 |                    |             |       |                  |              |                   |
| Device                  | Security Setting | gs             |           |                 |              | Description                    | 10-5000-1-0  |                    |             |       |                  |              |                   |
|                         |                  |                |           |                 |              |                                |              |                    |             |       |                  |              |                   |
|                         |                  |                |           | IP Addr         | ess 🔻        | * IP : 10 XXX                  | xxx          |                    |             |       | / 32             |              |                   |
|                         |                  |                |           |                 |              |                                |              |                    |             |       |                  |              |                   |
|                         |                  |                |           |                 |              |                                |              |                    |             |       |                  |              |                   |
|                         |                  |                |           |                 | * [          | Device Profile                 | 🔓 Cisco 🔻    | $\oplus$           |             |       |                  |              |                   |
|                         |                  |                |           |                 |              | Model Name                     |              | *                  |             |       |                  |              |                   |
|                         |                  |                |           |                 | Sof          | tware Version                  |              | *                  |             |       |                  |              |                   |
|                         |                  |                |           |                 |              |                                |              |                    |             |       |                  |              |                   |
|                         |                  |                |           | * Netwo         | rk Device Gr | roup                           |              |                    |             |       |                  |              |                   |
|                         |                  |                |           | Device 1        | ype All De   | vice Types 🛛 📀                 | Set          | To Default         |             |       |                  |              |                   |
|                         |                  |                |           | IPS             | EC Is IPS    | EC Device                      | Set          | To Default         |             |       |                  |              |                   |
|                         |                  |                |           | Loca            | tion All Loc | cations 📀                      | Set          | To Default         |             |       |                  |              |                   |
|                         |                  |                |           |                 |              |                                |              |                    |             |       |                  |              |                   |
|                         |                  |                |           |                 | 3 Authentica | tion Settings                  |              |                    |             |       |                  |              |                   |
|                         |                  |                |           | · TOLDIO        | 5 Addrenada  | uon oeungo                     |              |                    |             |       |                  |              |                   |
|                         |                  |                |           | RA              | DIUS UDP S   | ettings                        |              |                    |             |       |                  |              |                   |
|                         |                  |                |           |                 |              |                                |              | Protoc             | col RADIU   | IS    |                  |              |                   |
|                         |                  |                |           |                 |              |                                | * (          | Shared Sec         | ret         |       |                  | Show         |                   |
|                         |                  |                |           | 1               |              |                                |              |                    |             |       |                  |              |                   |

9800 WLC Settings

Step 4. Navigate to **Administration > Network Resources > Network Devices**, you can see the network devices list.

| duale Identity Services Engine     | Home                          | ▶ Contex   | t Visibility  | <ul> <li>Opera</li> </ul> | tions         | cy - Adminis  | tration    | <ul> <li>Work Centers</li> </ul> | 🕕 I                          |
|------------------------------------|-------------------------------|------------|---------------|---------------------------|---------------|---------------|------------|----------------------------------|------------------------------|
| System Identity Management         | <ul> <li>Network R</li> </ul> | esources   | Device I      | Portal Man                | agement pxG   | Frid Services | Feed Serv  | rice 🕨 Threat Cent               | Click here to do wireless se |
| ▼ Network Devices Network Device G | roups Ne                      | twork Dev  | vice Profiles | External                  | RADIUS Server | s RADIUS Ser  | ver Sequen | nces NAC Manage                  |                              |
| G                                  |                               |            |               |                           |               |               |            |                                  |                              |
| Network Devices                    | Netwo                         | rk Devi    | ces           |                           |               |               |            |                                  |                              |
| Default Device                     |                               |            | -             |                           |               |               | 1          |                                  |                              |
| Device Security Settings           | / Edit                        |            | Duplicate     | Tmpo                      | rt 🚯 Export 👻 | Generate PAC  | XDelete    | e 💌                              |                              |
|                                    | Nar                           | me         | ▲ IP/Mask     | ¢                         | Profile Name  |               | Locati     | on                               | Туре                         |
|                                    | 10.                           |            | 10.           | /32                       | 🚓 Cisco 🕀     |               | All Loc    | cations                          | All Device Types             |
|                                    | 980                           | 00-17-8-1. | d 10.         | /32                       | 🗰 Cisco 🕀     |               | All Loc    | cations                          | All Device Types             |
|                                    | BR                            | U-9800-F-  | -09 10.xx.x   | x.xx/32                   | 🗰 Cisco 🕀     |               | All Loc    | cations                          | All Device Types             |

Network Devices List

#### **Create New User on ISE**

Step 1. Navigate to **Administration > Identity Management > Identities > Users > Add**. Enter the username and password for the guest user, and click **Submit**.

| cisco Id                   | entity Service: | s Engine      | Home         | Context Visibili         | ty • Operations            | Policy         | <del>▼</del> Adm | ninistration | ♦ Work Center  | is                    |
|----------------------------|-----------------|---------------|--------------|--------------------------|----------------------------|----------------|------------------|--------------|----------------|-----------------------|
| <ul> <li>Syster</li> </ul> | n 🔫 Identity M  | lanagement    | Network R    | esources + D             | evice Portal Managem       | ient pxGrid    | Services         | ▶ Feed Se    | ervice + Threa | t Centric NAC         |
| ◄ Identiti                 | es Groups       | External Iden | tity Sources | Identity Source          | Sequences 🔹 🕨 Setti        | ngs            |                  |              |                |                       |
|                            |                 | G             | •            |                          |                            |                |                  |              |                |                       |
| Users                      |                 |               | Network /    | ACCESS USERS LIS         | I > New Network Acce<br>or | ess User       |                  |              |                |                       |
| Latest Mar                 | nual Network Sc | an Res        | Fu           | Jsername gue<br>Status 🗹 | t<br>Enabled 🗸             |                |                  |              |                |                       |
|                            |                 |               |              | Email                    |                            |                |                  |              |                |                       |
|                            |                 |               | ▼ Pa         | sswords                  |                            |                |                  |              |                |                       |
|                            |                 |               | F            | Password Type:           | Internal Users             | ,              | ,                |              |                |                       |
|                            |                 |               |              |                          | Password                   |                | Re-Er            | nter Passwo  | rd             | _                     |
|                            |                 |               | *            | Login Password           | •••••                      |                | ••••             | •••••        |                | Generate Password (i) |
|                            |                 |               | E            | Enable Password          |                            |                |                  |              |                | Generate Password (i) |
|                            |                 |               | ▼ Use        | er Information           |                            |                |                  |              |                |                       |
|                            |                 |               | F            | irst Name                |                            |                |                  |              |                |                       |
|                            |                 |               | L            | .ast Name                |                            |                |                  |              |                |                       |
|                            |                 |               | ▼ Ao         | count Options            |                            |                |                  |              |                |                       |
|                            |                 |               |              |                          | Description pass           | word is: Passw | ord123!          |              |                | li.                   |
|                            |                 |               | c            | Change password          | I on next login 🛛          |                |                  |              |                |                       |
|                            |                 |               | ▼ Ao         | count Disable I          | olicy                      |                |                  |              |                |                       |
|                            |                 |               | C            | Disable acco             | unt if date exceeds        | 2023-05-24     |                  |              | (yyyy-mm-dd)   |                       |
|                            |                 |               | ▼ Use        | er Groups                |                            |                |                  |              |                |                       |
|                            |                 |               | Sel          | ect an item              | <b>o</b> —                 | +              |                  |              |                |                       |
|                            |                 |               | Subm         | t Cancel                 |                            |                |                  |              |                |                       |

Create New User on ISE

Step 2. Navigate to Administration > Identity Management > Identities > Users, you can see the users list.

| cisco Ident                | ity Services Engine                     | Hom     | e ▶ Conte     | ext Visibility | <ul> <li>Operations</li> </ul> | ▶ Policy    | ✓ Administratio | on 🕨 Worl  |
|----------------------------|-----------------------------------------|---------|---------------|----------------|--------------------------------|-------------|-----------------|------------|
| <ul> <li>System</li> </ul> | <ul> <li>Identity Management</li> </ul> | ▶ Netv  | vork Resource | s Device P     | ortal Management               | t pxGrid Se | ervices Fee     | d Service  |
| - Identities               | Groups External Ident                   | ity Sou | rces Identity | / Source Seque | nces Settings                  | 5           |                 |            |
|                            | 3                                       | )       |               |                |                                |             |                 |            |
| Users                      |                                         | Ne      | twork Acce    | ss Users       |                                |             |                 |            |
| Latest Manua               | I Network Scan Results                  | 1       | Edit 🕂 Add    | 🔀 Change Stat  | tus 👻 🕵 Import                 | 🚯 Export 👻  | 🗙 Delete 👻 🛙    | Duplicate  |
|                            |                                         |         | Status        | Username       |                                | Description | 1               | First Name |
|                            |                                         |         | Ø Disabled    | 2              |                                |             |                 |            |
|                            |                                         |         | Ø Disabled    | 2              |                                |             |                 |            |
|                            |                                         |         | Enabled       | 2              |                                |             |                 |            |
|                            |                                         |         | Ø Disabled    | 2              |                                |             |                 |            |
|                            |                                         |         | Ø Disabled    | 2              |                                |             |                 |            |
|                            |                                         |         | Enabled       | 2              |                                |             |                 |            |
|                            |                                         |         | Ø Disabled    | 2              |                                |             |                 |            |
|                            |                                         |         | Enabled       | 👤 guest        |                                | password i  | s: Password1    |            |

```
Network Access Users List
```

#### **Create Authorization Profile**

The policy profile is the result assigned to a client based on its parameters (as mac address, credentials, WLAN used and so on). It can assign specific settings like Virtual Local Area Network (VLAN), Access Control Lists (ACLs), Uniform Resource Locator (URL) redirects and so on.

These steps show how to create the authorization profile needed to redirect the client to the authentication portal. Note that in recent versions of ISE, a Cisco\_Webauth authorization result already exists. Here, you can edit it to modify the redirection ACL name in order to match what you configured on the WLC.

Step 1. Navigate to **Policy > Policy Elements > Results > Authorization > Authorization Profiles.** Click **add** in order to create authorization profile **LWA\_EA\_AUTHORIZATION**. The Attributes Details must be Access Type=ACCESS\_ACCEPT. Click **Submit**.

| cisco Identity Services Engine  | Home   Context Visibility   Operations   Policy   Administration   Work Centers |
|---------------------------------|---------------------------------------------------------------------------------|
| Policy Sets Profiling Posture   | Client Provisioning   Policy Elements                                           |
| Dictionaries + Conditions + Res | ults                                                                            |
| 0                               | Authorization Desiling on the state of the party                                |
| Authentication                  | Authorization Profile                                                           |
| - Authorization                 | * Name LWA EA AUTHORIZATION                                                     |
| Authorization Profiles          | Description                                                                     |
| Downloadable ACLs               |                                                                                 |
| Profiling                       | * Access Type ACCESS_ACCEPT *                                                   |
| ▶ Posture                       | Network Device Profile 🔯 Cisco 💌 🕀                                              |
| Client Provisioning             | Service Template                                                                |
|                                 | Track Movement                                                                  |
|                                 | Passive Identity Tracking 🔲 🕧                                                   |
|                                 |                                                                                 |
|                                 |                                                                                 |
|                                 | ▼ Common Tasks                                                                  |
|                                 | DACL Name                                                                       |
|                                 | IPv6 DACL Name                                                                  |
|                                 | ACL (Filter-ID)                                                                 |
|                                 | ACL IPv8 (Filter-ID)                                                            |
|                                 | ▼ Advanced Attributes Settings                                                  |
|                                 | Select an item 📀 = 💿 🕳 👶                                                        |
|                                 |                                                                                 |
|                                 |                                                                                 |
|                                 | Attributes Details                                                              |
|                                 | Access Type = ACCESS_ACCEPT                                                     |
|                                 | Submit Cancel                                                                   |

Create Authorization Profile

Step 2. Navigate to **Policy > Policy Elements > Results > Authorization > Authorization Profiles**, you can see the authorization profiles.

| dentity Services Engine            | Home ► Con         | text Visibility      | Operations     | ▼ Policy      | Administration        | ► World |
|------------------------------------|--------------------|----------------------|----------------|---------------|-----------------------|---------|
| Policy Sets Profiling Posture C    | lient Provisioning | ▼Policy Elements     |                |               |                       |         |
| Dictionaries ► Conditions ▼ Result | ts                 |                      |                |               |                       |         |
| 0                                  |                    |                      |                |               |                       |         |
| Authentication                     | Standard           | Authorization I      | Profiles       | _             |                       |         |
| - Authorization                    | For Policy E       | xport go to Administ | ration > Syste | em > Backup & | Restore > Policy Expo | rt Page |
| Authorization Profiles             | 🥖 Edit 🕂           | Add Duplicate        | 🗙 Delete       |               |                       |         |
|                                    | □ Name             |                      |                | Profile       |                       |         |
| Downloadable ACLS                  | 9800               |                      |                | disco 🕀       |                       |         |
| ▶ Profiling                        | 9800               |                      |                | disco 🕀       |                       |         |
| ▶ Posture                          | 9800               |                      |                | disco 🕀       |                       |         |
|                                    | APs                |                      |                | disco 🕀       |                       |         |
| Client Provisioning                |                    |                      |                | 👑 Cisco 🕀     |                       |         |
|                                    | Cisco              |                      |                | disco 🕀       |                       |         |
|                                    | Cisco              |                      |                | disco 🕀       |                       |         |
|                                    | Cisco              |                      |                | disco 🕀       |                       |         |
|                                    | LWA                |                      |                | 👑 Cisco 🕀     |                       |         |
|                                    |                    | A_AUTHORIZATIO       | N              | asco Cisco 🕀  |                       |         |

Authorization Profiles List

#### **Configure Authentication Rule**

Step 1. Navigate to **Policy > Policy Sets**. Select Add and type the name of the policy set **LWA\_EA\_POLICY**. Click on the column **Conditions**, and this window pops up.

| altala<br>cisco | Identit | y Service: | s Engine   | Home            | Context Visibil | ity ► Operations | ▼ Policy | Administration | Work Centers | 1                         | License Warning 🔺          | ્ છ            | 0          | ø      |
|-----------------|---------|------------|------------|-----------------|-----------------|------------------|----------|----------------|--------------|---------------------------|----------------------------|----------------|------------|--------|
| Polic           | y Sets  | Profiling  | Posture    | Client Provisio | oning • Policy  | Elements         |          |                |              | Click here to do wireless | s setup and visibility set | up Do not shov | r this aga | ain. × |
| Polic           | y Set   | S          |            |                 |                 |                  |          |                |              | Reset                     | Policyset Hitcounts        | Reset          |            | Save   |
| +               | s       | Status     | Policy Set | t Name          | Descr           | ription          | Cond     | itions         | Allowed Prot | ocols / Server Sequen     | ce Hits                    | Actions        | Vi         | iew    |
| Sear            | ch      |            |            |                 |                 |                  |          |                |              |                           |                            |                |            |        |
| /               | 0       | LWA_       | EA_POLICY  | ]               |                 |                  |          | +              |              | Select from list          | - +                        | 4              | ≎          | >      |

Configure Authentication Rule

Step 2. On **Dictionary** select **Network Access**.

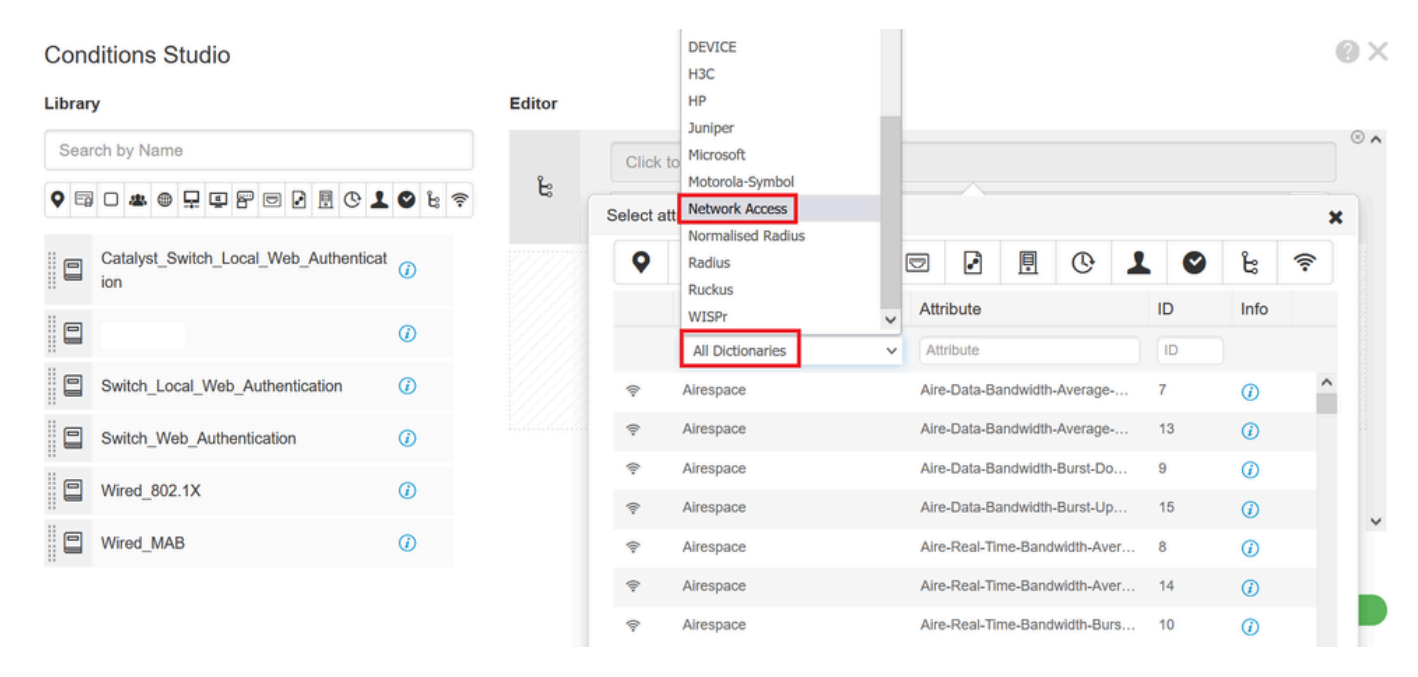

Dicionary Network Access

#### Step 3. On Attribute select Username.

| Con        | ditions Studio                        |            |        |          |          |           |        |   |       |            |         |        |   |    |            |      | 0>  |
|------------|---------------------------------------|------------|--------|----------|----------|-----------|--------|---|-------|------------|---------|--------|---|----|------------|------|-----|
| Librar     | у                                     |            | Editor |          |          |           |        |   |       |            |         |        |   |    |            |      |     |
| Sea        | rch by Name                           |            |        | Click    | to add a | an attrib | ute    |   |       |            |         |        |   |    |            |      | ⊗ ^ |
| <b>Q</b> 🛱 | - * *                                 | 🛛 t        | . ۴    | Select a | ttribute | for cond  | dition |   |       | $\sim$     |         |        |   |    |            |      | ×   |
|            | Catalyst_Switch_Local_Web_Authenticat | 1          |        | •        | 0        | ۲         | ₽      | P |       |            | Ē       | ଡ଼     | 1 | ٢  | ដ          | ((:- | ]   |
|            |                                       | $\hat{O}$  |        |          | Dictio   | onary     |        |   | Att   | ribute     |         |        | I | D  | Info       |      |     |
|            |                                       | 0          |        |          | Netv     | vork Acce | ESS    | ~ | × Att | tribute    |         |        |   | ID |            |      |     |
|            | Switch_Local_Web_Authentication       | <i>(i)</i> |        | Ę.       | Netwo    | ork Acces | s      |   | Dev   | vice IP Ad | idress  |        |   |    | <i>(i)</i> | -    | •   |
|            | Switch_Web_Authentication             | <i>(i)</i> |        | •        | Netwo    | ork Acces | iS     |   | ISE   | Host Na    | me      |        |   |    | ()         |      |     |
|            |                                       | -          |        | <b>P</b> | Netwo    | ork Acces | is     |   | Net   | workDev    | iceName | 9      |   |    | <i>(i)</i> |      |     |
|            | Wired_802.1X                          | ()         |        |          | Netwo    | ork Acces | iS     |   | Pro   | tocol      |         |        |   |    | <i>(i)</i> |      |     |
|            | Wired_MAB                             | (i)        |        | 1        | Netwo    | ork Acces | IS     |   | Use   | erName     |         |        |   |    | ()         |      | v   |
|            |                                       |            |        | ĉ        | Netwo    | ork Acces | IS     |   | Wa    | sMachine   | Authent | icated |   |    | ()         |      | _   |
|            |                                       |            |        |          |          |           |        |   |       |            |         |        |   |    |            |      |     |

Attribute Username

Step 4. Set Equals and type guest on the text box (the username defined on Administration > Identity Management > Identities > Users).

#### **Conditions Studio**

| Library                                   | 1                 | Editor                    |      |
|-------------------------------------------|-------------------|---------------------------|------|
| Search by Name                            |                   | Network Access UserName   |      |
| ♀ ▣ □ ▲ ⊕ 및 및 땀 ▣ ዸ ‼ 안 ↓                 | 🛛 k 후             | L Equals V guest          |      |
| Catalyst_Switch_Local_Web_Authenticat ion | 0                 | Set to 'Is not' Duplicate | Save |
|                                           | 0                 |                           |      |
| Switch_Local_Web_Authentication           | 0                 | + New AND OR              |      |
| Switch_Web_Authentication                 | 0                 |                           |      |
| Wired_802.1X                              |                   |                           |      |
| Wired_MAB                                 | <i>(</i> <b>)</b> |                           |      |

Username Guest

Step 5. Click Save in order to save the changes.

Step 6. Navigate to **Policy > Policy Sets**. On the policy set you created, on column **Allowed Protocols/Server Sequence** select **Default Network Access**.

| diada<br>cisco | Identity  | y Service | s Engine   | Home            | <ul> <li>Context Visibility</li> </ul> | <ul> <li>Operations</li> </ul> | ▼ Policy | <ul> <li>Administration</li> </ul> | <ul> <li>Work Centers</li> </ul> | <ol> <li>I</li> </ol>                    | icense Warning 🔺       | ٩,          | 0        | •      | ¢  |
|----------------|-----------|-----------|------------|-----------------|----------------------------------------|--------------------------------|----------|------------------------------------|----------------------------------|------------------------------------------|------------------------|-------------|----------|--------|----|
| Policy         | Sets      | Profiling | Posture    | Client Provisio | ning                                   | ents                           |          |                                    |                                  | Click here to do wireless se             | tup and visibility set | up Do not s | how this | again. | ×  |
| Policy         | / Sets    | S         |            |                 |                                        |                                |          |                                    |                                  | Reset Pol                                | icyset Hitcount        | Re          | set      | Sav    | /e |
| ٠              | S         | Status    | Policy Set | t Name          | Description                            | ı                              | Cond     | ditions                            | Allowed Prote                    | ocols / Server Sequence                  | Hits                   | Actions     |          | View   |    |
| Search         | h         |           |            |                 |                                        |                                |          |                                    |                                  |                                          |                        |             |          |        |    |
| 1/             | Ø         | LWA       | EA_POLICY  |                 |                                        |                                | 1 Netw   | ork Access-UserName                | EQUALS guest                     | Select from list                         | · +                    |             | ٥        | ,      | •  |
|                | $\oslash$ |           |            |                 |                                        | c                              | DR       |                                    |                                  | Allowed Protocols Default Network Access |                        |             | ٥        | ,      | •  |

Policy Sets

Step 7. Click Save in order to save the changes.

#### **Configure Authorization Rules**

The authorization rule is the one in charge to determine which permissions (which authorization profile) result is applied to the client.

Step 1. Navigate to **Policy > Policy Sets**. Click on the arrow icon on the policy set you created.

| alialia<br>cisco | Identit | y Service | s Engine  | Home 🕨             | Context Visibility | <ul> <li>Operations</li> </ul> | ▼ Policy | <ul> <li>Administration</li> </ul> | Work Centers | 1                           | License Warning 🔺       | 0,           | 0        | <b>o</b> o |
|------------------|---------|-----------|-----------|--------------------|--------------------|--------------------------------|----------|------------------------------------|--------------|-----------------------------|-------------------------|--------------|----------|------------|
| Policy           | y Sets  | Profiling | Posture   | Client Provisionir | ng                 | nts                            |          |                                    |              | Click here to do wireless s | etup and visibility set | tup Do not s | how this | again. ×   |
| Polic            | y Set   | s         |           |                    |                    |                                |          |                                    |              | Reset Po                    | olicyset Hitcount       | s Re         | set      | Save       |
| +                | s       | Status    | Policy Se | t Name             | Description        |                                | Cond     | litions                            | Allowed Prot | ocols / Server Sequence     | e Hits                  | Actions      |          | View       |
| Sear             | ch      |           |           |                    |                    |                                |          |                                    |              |                             |                         |              |          |            |
|                  | Ø       | LWA_      | EA_POLICY |                    |                    |                                | 1 Netw   | ork Access-UserName E              | QUALS guest  | Default Network Access      | × * +                   | 0            | ٥        | >          |

**Ø**×

Step 2. On the same Policy set page, expand **Authorization Policy** as shown in the image. On **Profiles** column delete **DenyAccess** and add **LWA\_EA\_AUTHORIZATION**.

| diada<br>cisco | Identity Services Engine Home                |              | <ul> <li>Context V</li> </ul> | Isibility Operations   Police |          | ▼ Policy     | <ul> <li>Administration</li> </ul> | Work Centers |                     |           | License Wa   | rning 🔺      | ୍               | 0 0           | ¢         |                |      |
|----------------|----------------------------------------------|--------------|-------------------------------|-------------------------------|----------|--------------|------------------------------------|--------------|---------------------|-----------|--------------|--------------|-----------------|---------------|-----------|----------------|------|
| Polic          | y Sets                                       | Profiling    | Posture                       | Client Provisio               | oning Po | blicy Elemen | ts                                 |              |                     |           | Click here t | o do wireles | s setup and vis | ibility setup | Do not sh | low this again | n. × |
| <b>&gt;</b> A  | uthenti                                      | cation Polic | cy (1)                        |                               |          |              |                                    |              |                     |           |              |              |                 | , , ,         |           |                |      |
| <b>&gt;</b> A  | Authorization Policy - Local Exceptions      |              |                               |                               |          |              |                                    |              |                     |           |              |              |                 |               |           |                |      |
| <b>&gt;</b> A  | Authorization Policy - Global Exceptions (2) |              |                               |                               |          |              |                                    |              |                     |           |              |              |                 |               |           |                |      |
| <b>~</b> A     | uthoriz                                      | ation Policy | / (1)                         |                               |          |              |                                    | - F          | Cisco_Temporal_Onbo | ard       |              |              |                 |               |           |                |      |
|                |                                              |              | _                             |                               |          |              |                                    |              | Cisco_WebAuth       |           |              |              |                 |               |           |                |      |
| G              |                                              |              |                               |                               |          |              |                                    |              | DenyAccess          | enyAccess |              |              |                 |               |           |                |      |
|                |                                              | Status       | Rule Na                       | ame                           |          | Conditions   |                                    |              | LWA_Authentication  |           | Security Gr  | oups         |                 |               | Hits      | Action         | S    |
| Se             | arch                                         |              |                               |                               |          |              |                                    |              | LWA_EA_AUTHORIZA    |           |              |              |                 |               |           |                |      |
|                |                                              |              |                               |                               |          |              |                                    |              | NSP_Onboard         |           |              |              |                 |               |           |                |      |
|                |                                              |              |                               |                               |          |              |                                    |              | Non Cisco IP Phones | · · ·     |              |              | _               |               |           |                | -    |
|                |                                              | $\odot$      | Default                       |                               |          |              |                                    | l            | × DenyAccess        | +         | Select from  | list         | *               | +             | 0         | ¢              |      |

Authorization Policy

Step 3. Click Save in order to save the changes.

| ✓ Author | ✓ Authorization Policy (1) |           |            |          |                  |     |      |         |  |  |  |
|----------|----------------------------|-----------|------------|----------|------------------|-----|------|---------|--|--|--|
|          |                            |           |            | Results  |                  |     |      |         |  |  |  |
| +        | Status                     | Rule Name | Conditions | Profiles | Security Groups  |     | Hits | Actions |  |  |  |
| Search   |                            |           |            |          |                  |     |      |         |  |  |  |
|          |                            |           |            | +        |                  |     |      |         |  |  |  |
| 1        | $\odot$                    | Default   |            |          | Select from list | - + | 0    | ٥       |  |  |  |
|          |                            |           |            |          |                  |     |      |         |  |  |  |
|          |                            |           |            |          |                  |     | Res  | et Save |  |  |  |

Change Authorization Policy

## **Connect Guest Client**

Step 1. On your computer/phone navigate to the Wi-Fi networks, find the SSID LWA\_EA and select Connect.

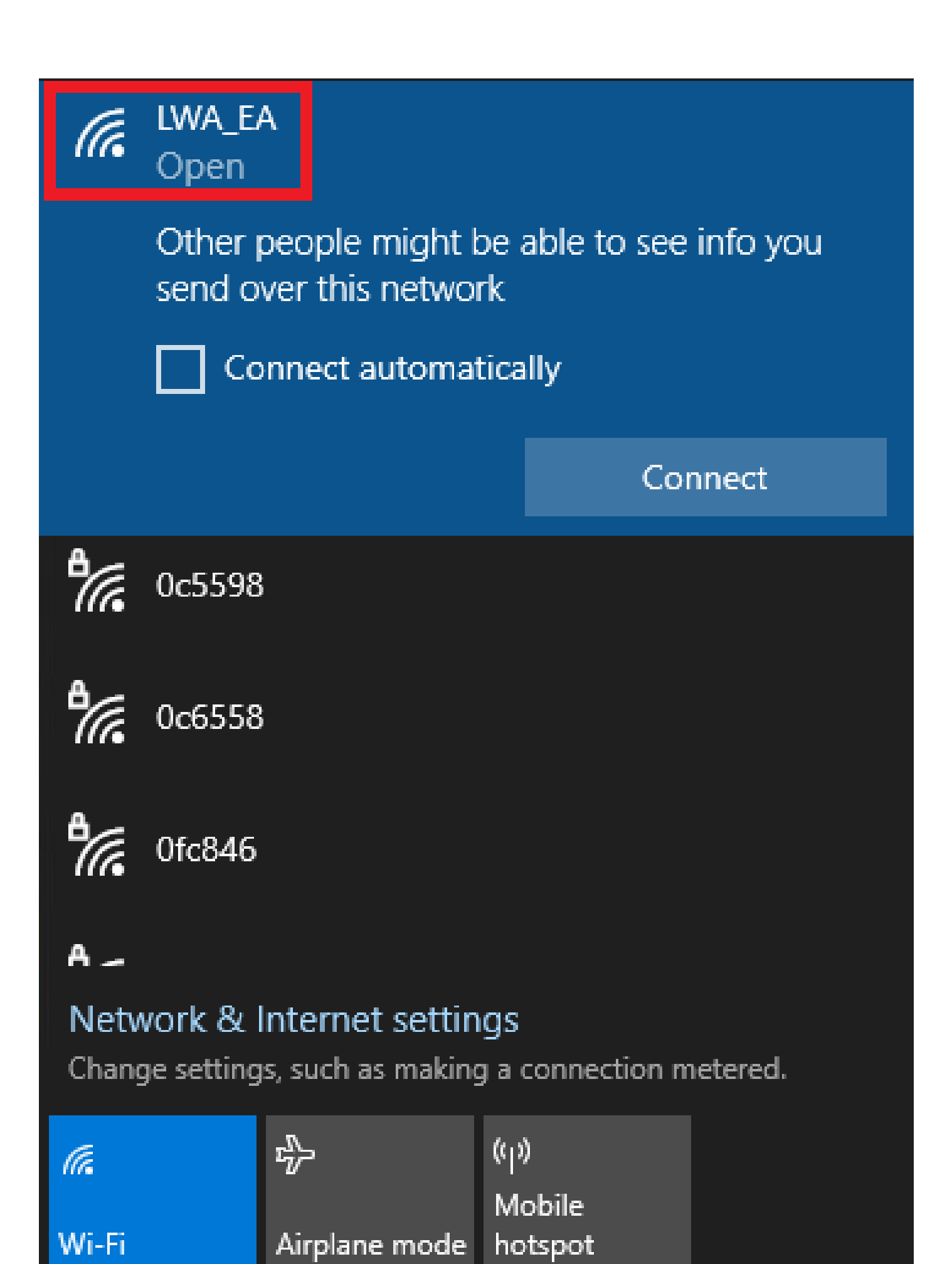

Connect Guest Client

Step 2. A browser window pops up, with the log in page. The redirect URL is in the URL box, and you have to type the **Username** and **Password** to gain access to the network. Then select **Submit**.

| Authentica               | tion Proxy Login Pa | nge × +                                                                             | -25 | ٥                  | $\times$ |
|--------------------------|---------------------|-------------------------------------------------------------------------------------|-----|--------------------|----------|
| $\leftarrow \rightarrow$ | C                   | O A ∽ https://192.0.2.1/login.html?redirect=http://www.msftconnecttest.com/redirect |     | $\bigtriangledown$ | =        |
| Lo                       | ogin                |                                                                                     | 4   | uluu<br>cisc       | 0        |
| <b>We</b><br>Cis         | elcome to the       | Cisco Web-Authentication network                                                    |     |                    |          |
| Us                       | ser Name            |                                                                                     |     |                    |          |
| 1 4.                     |                     | Submit                                                                              |     |                    |          |
| Login Pa                 | ige with Redire     | ect URL                                                                             |     |                    |          |

**Note**: The URL presented was provided by the WLC. It contains the WLC Virtual IP and the redirect for the Windows connect test URL.

Step 3. Navigate to **Operations > RADIUS > Live Logs**. You can see the client device authenticated.

| diale Iden | tity Services Engine         | Home + Conte  | ext Visibility                 | ▼ Operations | Policy       | <ul> <li>Administration</li> </ul> | Work Ce  | nters                  | 1 License Warning 🔺                 | ୍ ଡ           | •             | ş   |
|------------|------------------------------|---------------|--------------------------------|--------------|--------------|------------------------------------|----------|------------------------|-------------------------------------|---------------|---------------|-----|
| ▼ RADIUS   | Threat-Centric NAC Live L    | ogs + TACACS  | <ul> <li>Troublesho</li> </ul> | ot Adaptive  | Network Cont | rol Reports                        |          | Click here to do       | wireless setup and visibility setur | Do not show   | this again.   | ×   |
| Live Logs  | Live Sessions                |               |                                |              |              |                                    |          |                        | ,                                   |               |               |     |
|            | Misconfigured Supplicants () |               |                                | red Network  | ą            | ADIUS Drops                        | Clien    | t Stopped Responding 🖯 | Repeat Counter 🕄                    |               |               |     |
|            | 0                            |               |                                | 0            |              | 1142                               |          | 275                    | 0                                   |               |               |     |
|            |                              |               |                                | 0            |              |                                    |          |                        |                                     |               |               |     |
|            |                              |               |                                |              |              |                                    | Refresh  | Every 5 seconds V Sho  | w Latest 20 records v With          | hin Last 3 ho | ours 🗸        |     |
| C Refrest  | Reset Repeat Count           | s 🛃 Export To | •                              |              |              |                                    |          |                        |                                     | <b>Y</b> Filt | er 🕶 🌣        | •   |
| Tim        | 8                            | Status        | Details                        | Repeat       | Identity     | Endp                               | oint ID  | Endpoint P             | Authentication Policy               | Auth          | norization F  | 0   |
| ×          |                              | ~             |                                |              | Identity     | Endp                               | oint ID  | Endpoint Profi         | Authentication Policy               | Aut           | horization Po | lic |
| Mar        | 25, 2023 05:47:19.491 PM     | 0             | ò                              | 0            | guest        | xxxx                               | ****     | DLink-Device           | LWA_EA_POLICY >> Default            | LWA           | _EA_POLIC     | Y   |
| Mar        | 25, 2023 05:47:19.491 PM     |               | 0                              |              | guest        | xx-xx                              | xxxxxxxx | DLink-Device           | LWA_EA_POLICY >> Default            | LWA           | _EA_POLIC     | Y   |

Radius Live Logs

# Verify

Use this section in order to confirm that your configuration works properly.

Show WLAN Summary

<#root>

9800WLC#show wlan summary

Number of WLANs: 3 ID Profile Name SSID Status Security

\_\_\_\_\_ 1 WLAN1 WLAN1 DOWN [WPA2][802.1x][AES] 2 WLAN2 WLAN2 UP [WPA2][PSK][AES], MAC Filtering 34 LWA\_EA LWA\_EA UP [open], [Web Auth] 9800WLC# show wlan name LWA\_EA WLAN Profile Name : LWA\_EA Identifier : 34 Description : Network Name (SSID) : LWA\_EA Status : Enabled Broadcast SSID : Enabled Advertise-Apname : Disabled Universal AP Admin : Disabled (...) Accounting list name : 802.1x authentication list name : Disabled 802.1x authorization list name : Disabled Security 802.11 Authentication : Open System Static WEP Keys : Disabled Wi-Fi Protected Access (WPA/WPA2/WPA3) : Disabled OWE Transition Mode : Disabled OSEN : Disabled FT Support : Adaptive FT Reassociation Timeout (secs) : 20 FT Over-The-DS mode : Disabled PMF Support : Disabled PMF Association Comeback Timeout (secs): 1 PMF SA Query Time (msecs) : 200 Web Based Authentication : Enabled IPv4 ACL : Unconfigured IPv6 ACL : Unconfigured Conditional Web Redirect : Disabled Splash-Page Web Redirect : Disabled Webauth On-mac-filter Failure : Disabled Webauth Authentication List Name : LWA\_AUTHENTICATION Webauth Authorization List Name : Disabled Webauth Parameter Map : global Band Select : Disabled

Load Balancing : Disabled

Show Parameter Map Configuration

9800WLC#show running-config | section parameter-map type webauth global

parameter-map type webauth global type webauth virtual-ip ipv4 192.0.2.1 trustpoint 9800-17-3-3\_WLC\_TP webauth-http-enable

Show AAA Information

<#root>

9800WLC#show aaa method-lists authentication

authen queue=AAA\_ML\_AUTHEN\_LOGIN
name=default valid=TRUE id=0 :state=ALIVE : LOCAL

name=LWA\_AUTHENTICATION valid=TRUE id=E0000007 :state=ALIVE : SERVER\_GROUP RADIUSGROUP

authen queue=AAA\_ML\_AUTHEN\_ENABLE
authen queue=AAA\_ML\_AUTHEN\_PPP
authen queue=AAA\_ML\_AUTHEN\_SGBP
(...)

9800WLC#show aaa method-lists authorization

author queue=AAA\_ML\_AUTHOR\_SHELL
name=default valid=TRUE id=0 :state=ALIVE : LOCAL
author queue=AAA\_ML\_AUTHOR\_NET
name=default valid=TRUE id=0 :state=ALIVE : LOCAL
name=rq-authoAAA valid=TRUE id=83000009 :state=ALIVE : SERVER\_GROUP RADIUSGROUP

name=LWA\_AUTHORIZATION valid=TRUE id=DB00000A :state=ALIVE : SERVER\_GROUP RADIUSGROU

P author queue=AAA\_ML\_AUTHOR\_CONN author queue=AAA\_ML\_AUTHOR\_IPMOBILE author queue=AAA\_ML\_AUTHOR\_RM (...)

9800WLC#show aaa servers

RADIUS: id 3, priority 1, host 10.48.39.247, auth-port 1812, acct-port 1813, hostname RADIUS

State: current UP, duration 171753s, previous duration Os Dead: total time Os, count O

```
Platform State from SMD: current UP, duration 171753s, previous duration Os
SMD Platform Dead: total time Os, count O
Platform State from WNCD (1) : current UP
(...)
```

# Troubleshoot

## **Common Issues**

These are several guides on how to troubleshoot Web Authentication issues, such as:

- Users cannot authenticate.
- Certificate problems.
- Redirection URL does not work.
- Guest users cannot connect to the guest WLAN.
- Users do not obtain an IP address.
- Redirection to the Web Authentication Log in Page fails.
- After successful Authentication, guest users fail to get access to the Internet.

These guides describe troubleshoot steps in detail:

- <u>Troubleshoot Common Issues for Web Authentication</u>
- Other Situations to Troubleshoot

#### Conditional Debug and Radio Active Trace and Embedded Packet Capture

You can enable conditional debug and capture Radio Active (RA) trace, which provides debug level traces for all processes that interact with the specified condition (client mac address in this case). In order to enable conditional debug, use the steps in the guide, <u>Conditional Debug and RadioActive trace</u>.

You can also collect Embedded Packet capture (EPC). EPC is a packet capture facility that allows a view into packets destined to, sourced from, and passes through the Catalyst 9800 WLCs, namely DHCP, DNS, HTTP GET packets in LWA. These captures can be exported for offline analysis with Wireshark. For detailed steps on how to do this, refer to Embedded Packet Capture.

#### **Example of a Successful Attempt**

This is the output from the RA\_traces for a successful attempt to identify each of the phases upon the association/authentication process, while in connection to a guest SSID with RADIUS server.

802.11 association/authentication:

[client-orch-sm] [17062]: (note): MAC: 0c0e.766c.0e97 Association received. BSSID cc70.edcf.552f, WLAN LWA\_EA, Slot 1 AP cc70.edcf.5520, DO\_NOT\_MOVE.Static\_AP1

[client-orch-sm] [17062]: (debug): MAC: 0c0e.766c.0e97 Received Dot11 association request. Processing started, SSID: LWA\_EA, Policy profile: POLICY\_PROFILE, AP Name:

DO\_NOT\_MOVE.Static\_AP1, Ap Mac Address: cc70.edcf.5520BSSID MAC0000.0000.0000wlan ID: 1RSSI: -49, SNR: 46

[client-orch-state] [17062]: (note): MAC: 0c0e.766c.0e97 Client state transition: S\_CO\_INIT -> S\_CO\_ASSOCIATING

[dot11-validate] [17062]: (info): MAC: 0c0e.766c.0e97 Dot11 ie validate ext/supp rates. Validation Passed for Supported rates radio\_type 2

[dot11-validate] [17062]: (info): MAC: 0c0e.766c.0e97 WiFi direct: Dot11 validate P2P IE. P2P IE not present.

[dot11] [17062]: (debug): MAC: 0c0e.766c.0e97 dot11 send association response. Framing association response with resp\_status\_code: 0

[dot11] [17062]: (debug): MAC: 0c0e.766c.0e97 Dot11 Capability info byte1 1, byte2: 11

[dot11-frame] [17062]: (info): MAC: 0c0e.766c.0e97 WiFi direct: skip build Assoc Resp with P2P IE: Wifi direct policy disabled

[dot11] [17062]: (info): MAC: 0c0e.766c.0e97 dot11 send association response. Sending assoc response of length: 130 with resp\_status\_code: 0, DOT11\_STATUS: DOT11\_STATUS\_SUCCESS

[dot11] [17062]: (note): MAC: 0c0e.766c.0e97 Association success. AID 1, Roaming = False, WGB = False, 11r = False, 11w = False Fast roam = False

[dot11] [17062]: (info): MAC: 0c0e.766c.0e97 DOT11 state transition: S\_DOT11\_INIT ->

S\_DOT11\_ASSOCIATED

[client-orch-sm] [17062]: (debug): MAC: 0c0e.766c.0e97 Station Dot11 association is successful.

IP Learn process:

[client-orch-state] [17062]: (note): MAC: 0c0e.766c.0e97 Client state transition:

S\_CO\_DPATH\_PLUMB\_IN\_PROGRESS -> S\_CO\_IP\_LEARN\_IN\_PROGRESS

[client-iplearn] [17062]: (info): MAC: 0c0e.766c.0e97 IP-learn state transition: S\_IPLEARN\_INIT -> S\_IPLEARN\_IN\_PROGRESS

[client-auth] [17062]: (info): MAC: 0c0e.766c.0e97 Client auth-interface state transition:

S\_AUTHIF\_L2\_WEBAUTH\_DONE -> S\_AUTHIF\_L2\_WEBAUTH\_DONE

[client-iplearn] [17062]: (note): MAC: 0c0e.766c.0e97 Client IP learn successful. Method: DHCP IP: 10.48.39.243

[client-iplearn] [17062]: (info): MAC: 0c0e.766c.0e97 IP-learn state transition: S\_IPLEARN\_IN\_PROGRESS -> S\_IPLEARN\_COMPLETE

[client-orch-sm] [17062]: (debug): MAC: 0c0e.766c.0e97 Received ip learn response. method: IPLEARN\_METHOD\_DHCP

Layer 3 authentication:

[client-orch-sm] [17062]: (debug): MAC: 0c0e.766c.0e97 Triggered L3 authentication. status = 0x0, Success

[client-orch-state] [17062]: (note): MAC: 0c0e.766c.0e97 Client state transition:

S\_CO\_IP\_LEARN\_IN\_PROGRESS -> S\_CO\_L3\_AUTH\_IN\_PROGRESS

[client-auth] [17062]: (note): MAC: 0c0e.766c.0e97 L3 Authentication initiated. LWA

[client-auth] [17062]: (info): MAC: 0c0e.766c.0e97 Client auth-interface state transition:

S\_AUTHIF\_L2\_WEBAUTH\_DONE -> S\_AUTHIF\_WEBAUTH\_PENDING

[webauth-httpd] [17062]: (info): capwap\_90000004[0c0e.766c.0e97][ 10.48.39.243]GET rcvd when in LOGIN state

[webauth-httpd] [17062]: (info): capwap\_9000004[0c0e.766c.0e97][ 10.48.39.243]HTTP GET request [webauth-httpd] [17062]: (info): capwap\_9000004[0c0e.766c.0e97][ 10.48.39.243]Parse GET, src [10.48.39.243] dst [10.107.221.82] url [http://firefox detect portal/]

[webauth-httpd] [17062]: (info): capwap\_90000004[0c0e.766c.0e97][ 10.48.39.243]Read complete: parse\_request return 8

[webauth-io] [17062]: (info): capwap\_9000004[0c0e.766c.0e97][ 10.48.39.243]56538/219 IO state READING -> WRITING

[webauth-io] [17062]: (info): capwap\_9000004[0c0e.766c.0e97][ 10.48.39.243]56538/219 IO state WRITING -> READING

[webauth-io] [17062]: (info): capwap\_9000004[0c0e.766c.0e97][ 10.48.39.243]56539/218 IO state NEW -> READING

[webauth-io] [17062]: (info): capwap\_9000004[0c0e.766c.0e97][ 10.48.39.243]56539/218 Read event, Message ready

[webauth-httpd] [17062]: (info): capwap\_90000004[0c0e.766c.0e97][ 10.48.39.243]POST rcvd when in LOGIN state

Layer 3 authentication successful, move the client to the RUN state:

[auth-mgr] [17062]: (info): [0c0e.766c.0e97:capwap\_90000004] Received User-Name guest for client 0c0e.766c.0e97

[auth-mgr] [17062]: (info): [0c0e.766c.0e97:capwap\_90000004] auth mgr attr add/change notification is received for attr auth-domain(954)

[auth-mgr] [17062]: (info): [0c0e.766c.0e97:capwap\_90000004] Method webauth changing state from 'Running' to 'Authc Success'

[auth-mgr] [17062]: (info): [0c0e.766c.0e97:capwap\_90000004] Context changing state from 'Running' to 'Authc Success'

[auth-mgr] [17062]: (info): [0c0e.766c.0e97:capwap\_90000004] auth mgr attr add/change notification is received for attr method(757)

[auth-mgr] [17062]: (info): [0c0e.766c.0e97:capwap\_90000004] Raised event AUTHZ\_SUCCESS (11) [auth-mgr] [17062]: (info): [0c0e.766c.0e97:capwap\_90000004] Context changing state from 'Authc Success' to 'Authz Success'

[webauth-acl] [17062]: (info): capwap\_90000004[0c0e.766c.0e97][ 10.48.39.243]Applying IPv4 logout ACL via SVM, name: IP-Adm-V4-LOGOUT-ACL, priority: 51, IIF-ID: 0

[webauth-sess] [17062]: (info): capwap\_90000004[0c0e.766c.0e97][ 10.48.39.243]Param-map used: global

[webauth-state] [17062]: (info): capwap\_90000004[0c0e.766c.0e97][ 10.48.39.243]Param-map used: global

[webauth-state] [17062]: (info): capwap\_90000004[0c0e.766c.0e97][ 10.48.39.243]State AUTHC\_SUCCESS -> AUTHZ

[webauth-page] [17062]: (info): capwap\_90000004[0c0e.766c.0e97][ 10.48.39.243]Sending Webauth success page

[webauth-io] [17062]: (info): capwap\_9000004[0c0e.766c.0e97][ 10.48.39.243]56539/218 IO state AUTHENTICATING -> WRITING

[webauth-io] [17062]: (info): capwap\_9000004[0c0e.766c.0e97][ 10.48.39.243]56539/218 IO state WRITING -> END

[webauth-httpd] [17062]: (info): capwap\_90000004[0c0e.766c.0e97][ 10.48.39.243]56539/218 Remove IO ctx and close socket, id [99000029]

[client-auth] [17062]: (note): MAC: 0c0e.766c.0e97 L3 Authentication Successful. ACL:[]

[client-auth] [17062]: (info): MAC: 0c0e.766c.0e97 Client auth-interface state transition:

S\_AUTHIF\_WEBAUTH\_PENDING -> S\_AUTHIF\_WEBAUTH\_DONE

[webauth-httpd] [17062]: (info): capwap\_90000004[0c0e.766c.0e97][ 10.48.39.243]56538/219 Remove IO ctx and close socket, id [D7000028]

[errmsg] [17062]: (info): %CLIENT\_ORCH\_LOG-6-CLIENT\_ADDED\_TO\_RUN\_STATE: R0/0: wncd:

Username entry (guest) joined with ssid (LWA\_EA) for device with MAC: 0c0e.766c.0e97

[aaa-attr-inf] [17062]: (info): [ Applied attribute :bsn-vlan-interface-name 0 " VLAN0039" ]

[aaa-attr-inf] [17062]: (info): [ Applied attribute : timeout 0 1800 (0x708) ]

[aaa-attr-inf] [17062]: (info): [ Applied attribute : url-redirect-acl 0 " IP-Adm-V4-LOGOUT-ACL" ]

[ewlc-qos-client] [17062]: (info): MAC: 0c0e.766c.0e97 Client QoS run state handler

[rog-proxy-capwap] [17062]: (debug): Managed client RUN state notification: 0c0e.766c.0e97

[client-orch-state] [17062]: (note): MAC: 0c0e.766c.0e97 Client state transition:

S\_CO\_L3\_AUTH\_IN\_PROGRESS -> S\_CO\_RUN

# **Related Information**

<u>Cisco Technical Support & Downloads</u>